# 4. Troubleshooting

## 4-1. Troubleshooting

#### 4-1-1. Previous check

- 1. Check the various cable connections first.
  - Check to see if there is a burnt or damaged cable.
  - Check to see if there is a disconnected or loose cable connection.
  - Check to see if the cables are connected according to the connection diagram.
- 2. Check the power input to the Main Board.

### 4-1-2. No Power

| Symptom              | <ul> <li>The LEDs on the front panel do not work when connecting the power cord.</li> <li>The SMPS relay does not work when connecting the power cord.</li> <li>The units appears to be dead.</li> </ul>                                                                                                    |                       |             |                                                                    |
|----------------------|----------------------------------------------------------------------------------------------------|-----------------------|-------------|--------------------------------------------------------------------|
| Major<br>checkpoints | <ul> <li>The IP relay or the LEDs on the front panel does not work when connecting the power cord if the cables are improperly connected or the Main Board or SMPS is not functioning. In this case, check the following:</li> <li>Check the internal cable connection status inside the unit.</li> <li>Check the fuses of each part Check the output voltage of SMPS Replace the Main Board.</li> </ul> |                       |             |                                                                    |
|                      | E19/22B45***                                                                                                    |                       |             | E26/32B45***                                                       |
|                      | Lamp(Backlight) Off,<br>power indicator LED on?                                                                                                    | No                    |             | Change the power cable or IP board                                 |
| Diagnostics          | ¥es<br>Does proper Stand-By DC A5V_PW<br>and A13V_PW appear?<br>19"/22" : TP1108, TP1109 (A5V), TP7<br>(A13V) 26"/32" : TP2004 (A5V)                                                                                                    | No Change the IP Boar |             | Change the IP Board                                                |
|                      | ↓ res<br>Does proper Main B12VS_PW, B13V_<br>PW, B5V_PW appear? 19"/22" : IC1022<br>Pin #5,6 (B5V), IC1023 Pin #7,8 (B13V)<br>26"/32" : TP2007,8 (B12VS), TP2020~2<br>(B13V), TP2013~6 (B5V)                                                                                                    | Nc                    |             |                                                                    |
|                      | ↓ 103<br>Does proper A3.3V_PW appear?<br>19"/22": IC1009 Pin #2 (A3.3V)<br>26"/32": IC2001 Pin #2 (A3.3V)                                                                                                    | No                    | ·           | Change the Main Board                                              |
|                      | Yes<br>Does proper B3.3V_PW, B1.9V_PW,<br>B1.25V_PW appear?<br>19"/22": TP1000 (B3.3V), IC2004 Pin<br>#2 (B1.9V), TP1001 (B1.25V)<br>26"/32": C2607 (B3.3V), IC2004 Pin<br>#2 (B1.9V), C2105 (B1.25V)                                                                                                    | Nc                    |             |                                                                    |
|                      | Yes                                                                                                    |                       | Г           |                                                                    |
|                      | Does proper PANEL_VCC_PW<br>appear at LVDS connector Pin #1~5<br>of T-con b'd?                                                                                                    | No                    |             | Change the LVDS cable.                                             |
|                      |                                                                                                    | No                    |             | Change the T-con b'd                                               |
|                      | A power is supplied to set?                                                                                                    | No                    |             | Check a other function<br>(No picture part)<br>Replace a LCD Panel |
| Caution              | Make sure to disconnect the power before                                                                                                    | re workin             | g on the II | P board.                                                           |

LE19/22B45\*\*\*

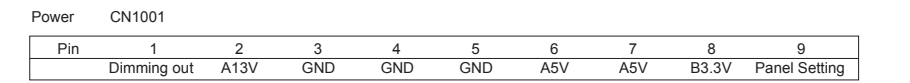

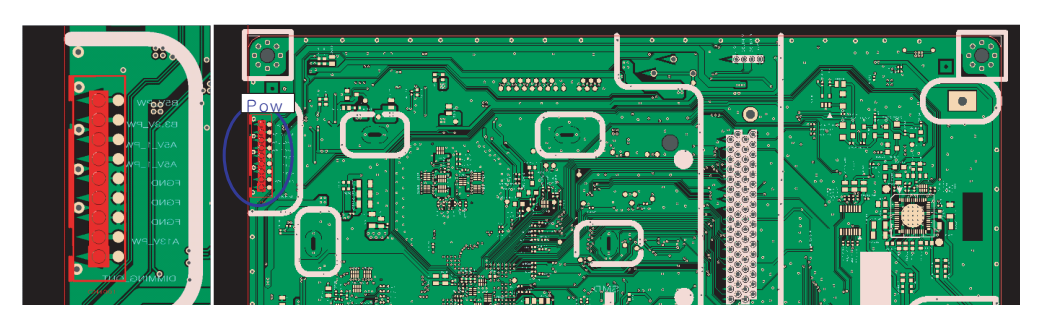

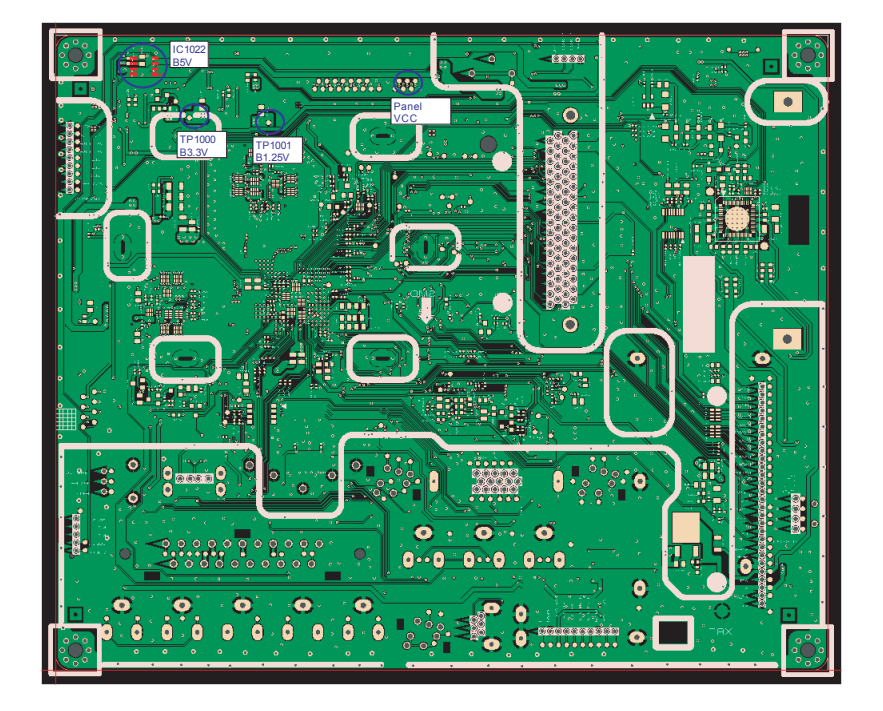

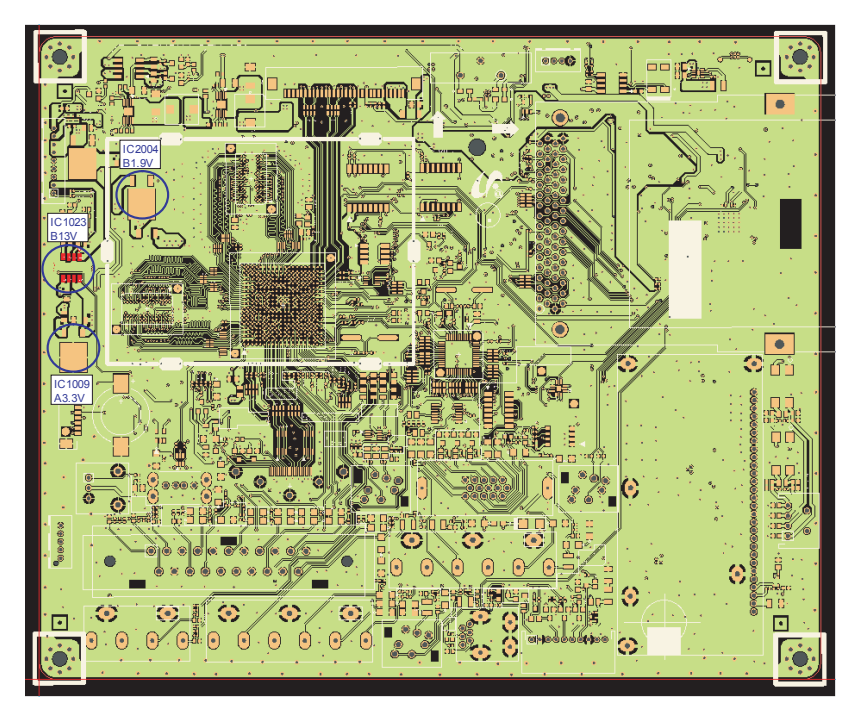

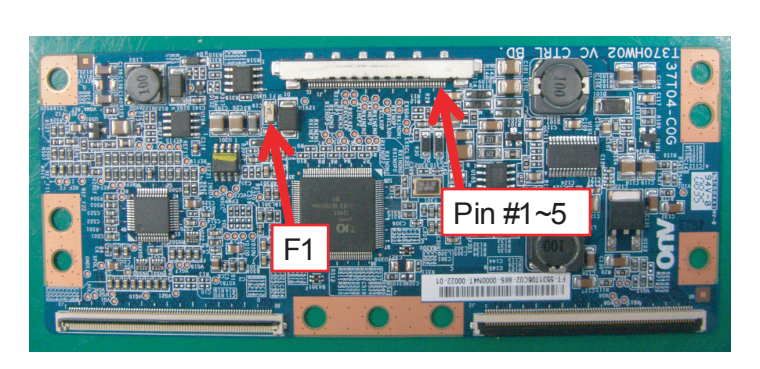

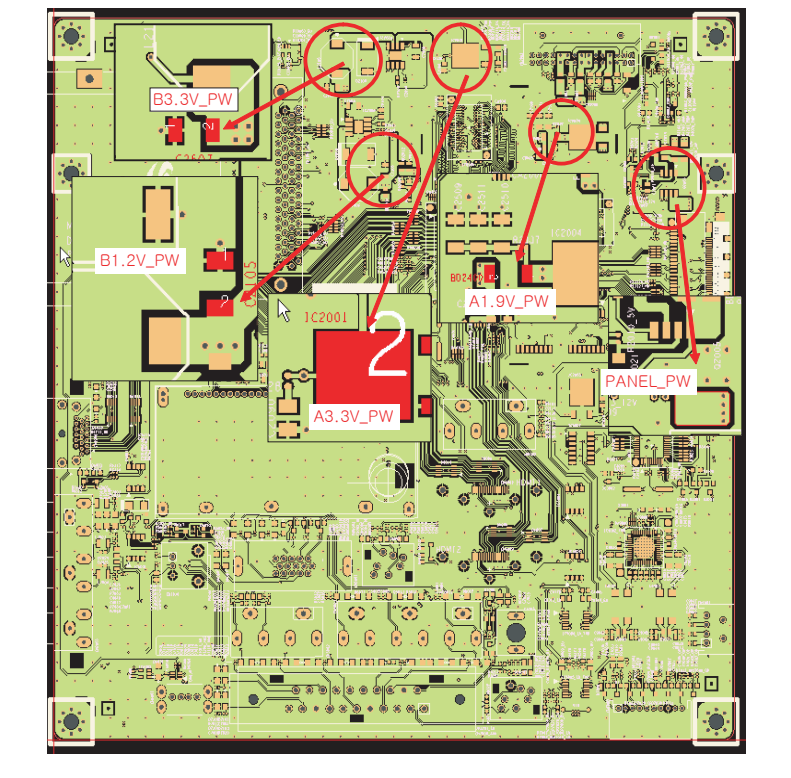

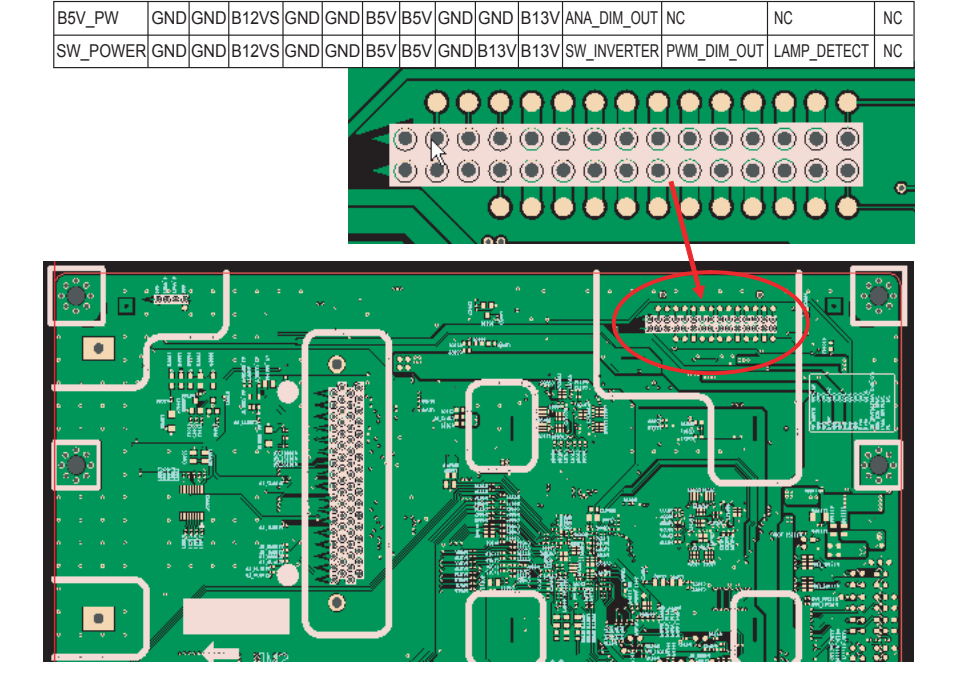

LE26/32B45\*\*\*

4-4

| Symptom              | - Audio is normal but no picture is displayed on the screen.                                                                                                    |                                                                                                    |  |  |
|----------------------|----------------------------------------------------------------------------------------------------|----------------------------------------------------------------------------------------------------|--|--|
| Major<br>checkpoints | <ul> <li>Check the PC source</li> <li>Check the Arsenal, Check the Chelsea.</li> <li>This may happen when the LVDS cable connecting the Main Board and the Panel is disconnected.</li> </ul> |                                                                                                    |  |  |
|                      | EE19/22B45***                                                                                                    | EE26/32B45***                                                                                                    |  |  |
| Diagnostics          | Power indicator LED is off.<br>Lamp(Backlight) on, no video<br>Yes<br>Check the PC source and<br>check the connection of D-SUB<br>Yes                                                        | No<br>No<br>No<br>No<br>No<br>Check a set<br>in the 'Stand-by mode' or<br>'DPMS mode'<br>Input the analog<br>PC signal properly. |  |  |
|                      | Does the signal appear<br>at TP5002, 5003, 5004, 5006, 5008?                                                                                                    | No Check CN5001, PC cable.<br>Change the Main Assy                                                                               |  |  |
|                      | Does the digital data appear at<br>Pin #16, 17 (LVDS data clk) of LVDS<br>connector?                                                                                                    | No Check IC4010 (SEMS12)<br>Change the main board.                                                                               |  |  |
|                      | Check the LVDS cable?<br>Check the T-Con B'd?<br>Replace the LCD panel?                                                                                                    | No Please, Contact Tech support.                                                                                                 |  |  |
| Caution              | Make sure to disconnect the power before we                                                                                                    | orking on the IP board.                                                                                                    |  |  |

# 4-1-3. No Video (Analog PC signal)

LE19/22B45\*\*\*

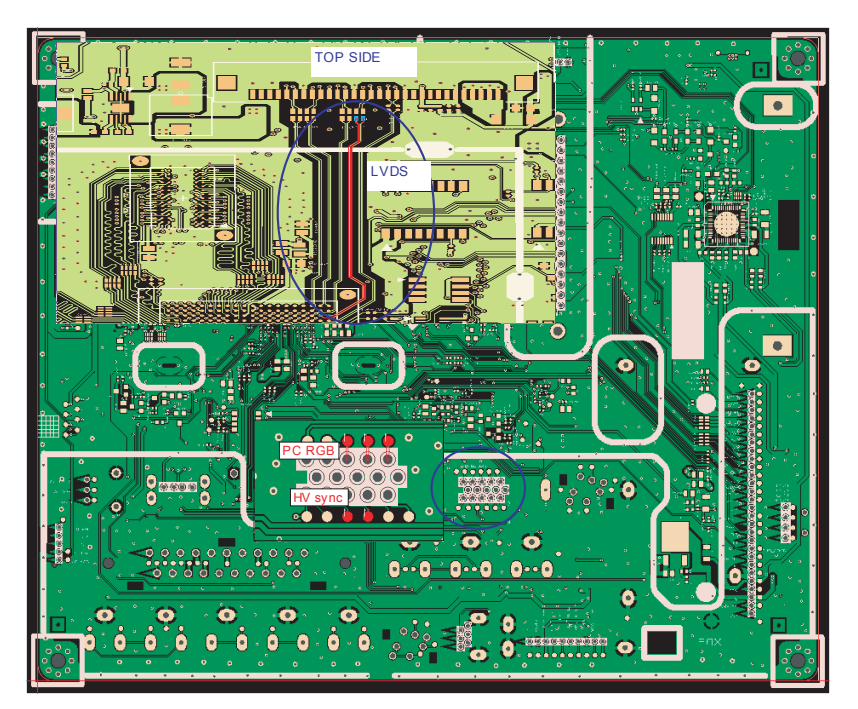

LE26/32B45\*\*\*

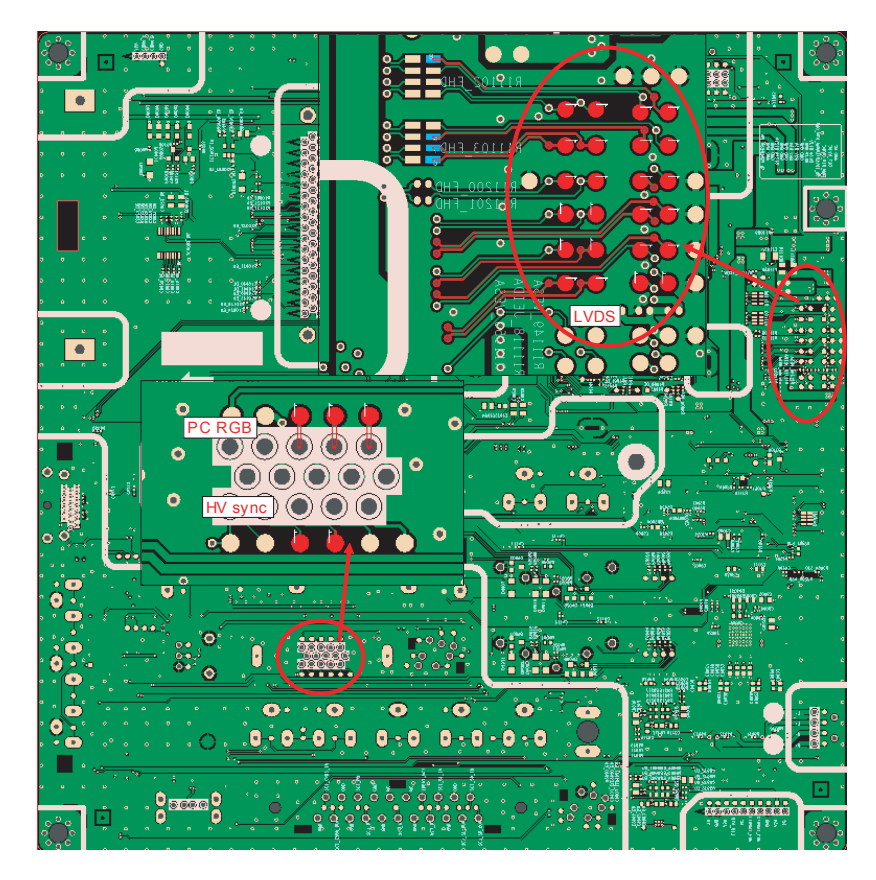

| PC inpu                                                                            | ıt (V-sink , H-sin | k , R/G/B)                                                                                                    |                                         |                       |
|------------------------------------------------------------------------------------|--------------------|----------------------------------------------------------------------------------------------------|-----------------------------------------|-----------------------|
| DKDGAWA + 2008;12;08:23:30:28<br>Stopped 2009                                      | Vari 1625 M        | Normal<br>(2.245%)         H-Position           J0mcd/m(smc/dr)         -0.7230.dir           H_sync         200ml           V_sync         0FF           V_sync         H/V           H_V         H | YOKOGANA 2008/12/08/22:24:30<br>Stopped | 21:25 M<br>R/G/B data |
|                                                                                    |                    | 20us/div<br>H_sync<br>V_sync<br>Pattern#/Mark<br>○ ro.280 div<br>Auto Scroll<br>Setup<br>Pattern#/Mark<br>○ Ro match                                                                                 |                                         | File Path<br>V_sync   |
| 2.00 V/dw<br>10:1 ////<br>200 V/dw<br>10:1 ///<br>10:1 ///<br>10:1 ///<br>10:1 /// | utput              | 2.01¥<br>DC OFF ₩                                                                                                    | 2.00 V/dw S00nV/dw<br>10:1 10:1         | SDINY<br>DC OFF #     |
|                                                                                    | TJ                 | Normal O<br>IntP 25GS/s                                                                                                    |                                         |                       |
| Stored                                                                             |                    | Data_clk                                                                                                    |                                         |                       |
| Zoom                                                                               |                    | Data_clk FRC_HSYNC Data_clk Corr to FRC_HSYNC Corr to File FRC_HSYNC Corr to File Corr True Color FRC_HSYNC FRC_HSYNC Atta_clk FILe File File File File File File File Fil                           |                                         |                       |

# 4-1-4. No Video (HDMI 1, 2, 3 - Digital Signal)

| Symptom              | <ul> <li>Audio is normal but no picture is displayed on the screen.</li> </ul>                                                                                                    |                   |                                                                          |  |
|----------------------|----------------------------------------------------------------------------------------------------|-------------------|--------------------------------------------------------------------------|--|
| Major<br>checkpoints | <ul> <li>Check the HDMI source.</li> <li>Check the HDMI switch, Check the Chelsea.</li> <li>This may happen when the LVDS cable connecting the Main Board and the Panel is disconnected.</li> </ul> |                   |                                                                          |  |
|                      | E19/22B45***                                                                                                    |                   | LE26/32B45***                                                            |  |
|                      | Power Indicator is off.<br>Lamp(Backlight) Off, no video?<br>Yes<br>Check the HDMI source and check                                                                                                 | No (              | Check a set<br>in the 'Stand-by mode'.                                   |  |
| Diagnostics          |                                                                                                    |                   | Input the HDMI signal properly                                           |  |
|                      | <ul> <li>Does the signal appear at<br/>CN6009 (Pin#12, #7)(HDMI1)<br/>CN6002 (Pin#12, #7)(HDMI2)<br/>CN6004 (Pin#12, #7)(HDMI3)<br/>(HDMI RX_Clk, RX_Data)?<br/>19"/22" : CN6009 only</li> </ul>    | No                | Check CN6009, CN6002, CN6004<br>Check HDMI cable<br>Change the Main Assy |  |
|                      | Yes                                                                                                    |                   |                                                                          |  |
|                      | Does the digital data appear at<br>Pin #16, 17 (LVDS data clk) of LVDS<br>connector?                                                                                                    | No                | Check IC4010 (SEMS12)<br>Change the Main Assy                            |  |
|                      | Yes                                                                                                    | L                 |                                                                          |  |
|                      | Check the LVDS cable?<br>Check the T-Con B'd?<br>Replace the LCD panel?                                                                                                    | No                | Please, Contact Tech support                                             |  |
| Caution              | Make sure to disconnect the power before                                                                                                    | working on the IP | board.                                                                   |  |

LE19/22B45\*\*\*

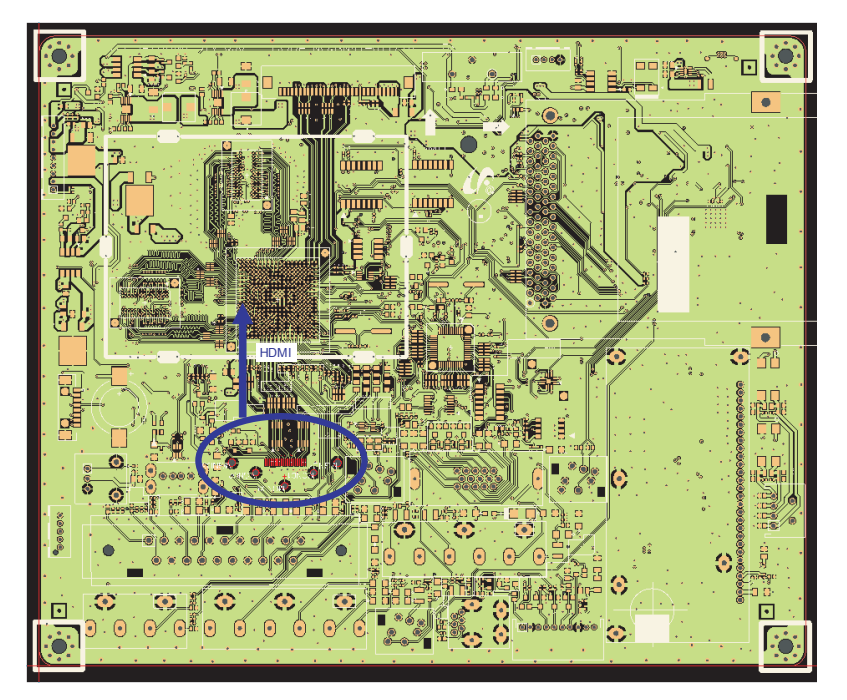

LE26/32B45\*\*\*

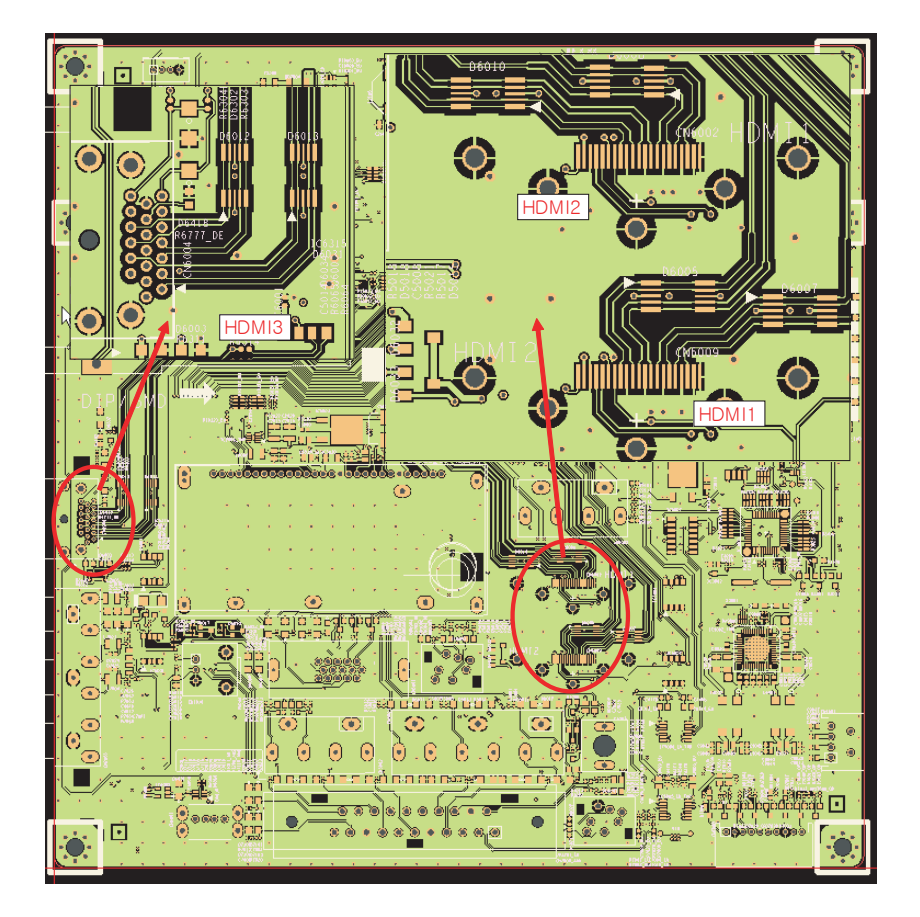

| 3                                         | HDMI input (RX_Data, RX_Clk)                                                                                                    |
|-------------------------------------------|----------------------------------------------------------------------------------------------------|
| 10/00/04/14                               |                                                                                                    |
| Stopped                                   | 15 22 500 k 20 yrs dir<br>20 yrs dir<br>RX_Data<br>HV V<br>How/216/21/22 1/k<br>0FF ON<br>HV V<br>How/216/21/k/<br>0FF ON                                                                                                    |
| COUNTROL<br>DC Full<br>1.00 V/div<br>10:1 | RX_CIk<br>RX_CIk<br>Auto Saroll<br>Setup<br>Patterni/Mark<br>OF ON<br>DC Full<br>10.0 V/dr<br>10.0 V/dr                                                                                                    |
| 2                                         | LVDS output                                                                                                    |
| YOKOGAWA + 20<br>Stopped                  | 000/12/09 19:24:21<br>4<br>20xy/dr<br>FRC_HSYNC<br>File<br>File<br>File<br>File<br>File<br>File                                                                                                    |
| Zoo                                       | Data_clk Color True Color Data_clk Color True Color Data_clk Color True Color Color |
|                                           | FRC_HSYNC     File Path       4     Auto Fame       Data_cik     Fambering                                                                                                    |
| DC Full<br>5.00 V/div<br>10:1             | DC Full 5<br>900mV/dw 2.20 V<br>(0:1 DC OFF M                                                                                                    |

| Symptom              | - Audio is normal but no picture is displayed on the screen.                                                                                                    |                                                  |  |  |
|----------------------|----------------------------------------------------------------------------------------------------|--------------------------------------------------|--|--|
| Major<br>checkpoints | <ul> <li>Check the Tuner CVBS source.</li> <li>Check the Tuner, Check the Chelsea.</li> <li>This may happen when the LVDS cable connecting the Main Board and the Panel is disconnected.</li> </ul> |                                                  |  |  |
|                      | E19/22B45***                                                                                                    | E26/32B45***                                     |  |  |
|                      | Power indicator LED is off.<br>Lamp(Backlight) on, no video?<br>Yes                                                                                                    | No Check a set in the 'Stand-by mode'.           |  |  |
|                      | ✓     Does the DC TU5V_PW, TU33V_PW     appear at #3, #5 Pin of Tuner?  Yes                                                                                                    | No Input the RF source properly.                 |  |  |
| Diagnostics          | Does the CVBS data appear at<br>#9 pin of Tuner?                                                                                                    | No Change the Main Assy                          |  |  |
|                      | Ves<br>Does the CVBS data appear at                                                                                                    | No Check Tuner                                   |  |  |
|                      | #9 pin of Tuner?<br>Yes                                                                                                    | Change the Main Assy                             |  |  |
|                      | <ul> <li>✓</li> <li>Does the digital data appear at<br/>Pin #16, 17 (LVDS data clk) of LVDS<br/>connector?</li> </ul>                                                                               | No Check IC4010 (SEMS12)<br>Change the Main Assy |  |  |
|                      | Yes                                                                                                    |                                                  |  |  |
|                      | Check the LVDS cable?<br>Check the T-Con B'd?<br>Replace the LCD panel?                                                                                                    | No Please, Contact Tech support                  |  |  |
| Caution              | Make sure to disconnect the power before wo                                                                                                    | orking on the IP board.                          |  |  |

# 4-1-5. No Video (Tuner\_CVBS)

LE19/22B45\*\*\*

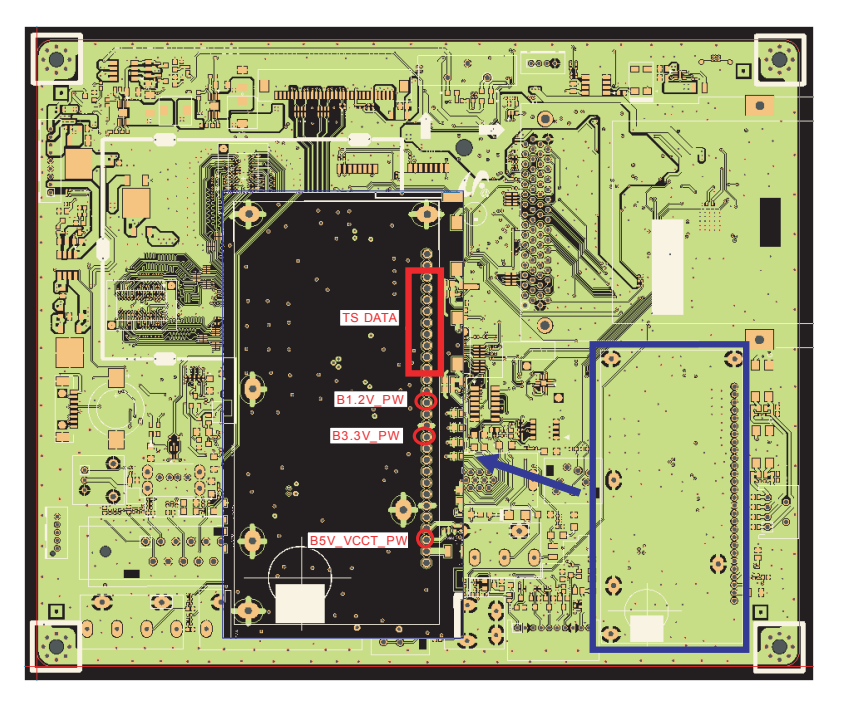

LE26/32B45\*\*\*

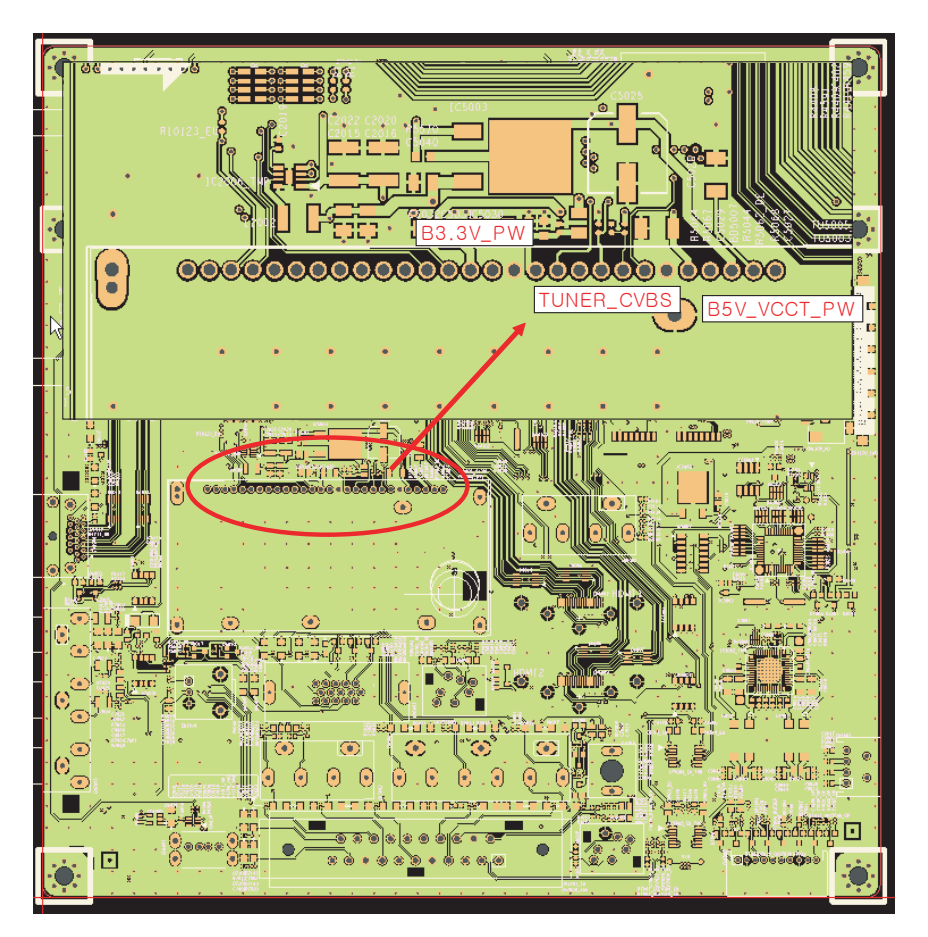

| CVBS                                                                                                    | OUT (Grey Bar)                                                                                                    |                                                                                                    |  |  |
|----------------------------------------------------------------------------------------------------|----------------------------------------------------------------------------------------------------|----------------------------------------------------------------------------------------------------|--|--|
| YCHCOGNAA > 2008/12/06<br>Stopped                                                                                                    | 23:52:27                                                                                                    | Normal<br>Intel 1005/s<br>Subjects                                                                                                    |  |  |
| 2 LVDS                                                                                                    | output                                                                                                    |                                                                                                    |  |  |
| VCROGAWA<br>Stopped<br>Zoom<br>To<br>Control Control Contr | D 19:24:22<br>Mu<br>5 5<br>2 1 5 2 4<br>2 1 5 2 4<br>2 1 5 2 4<br>2 1 5 2 4<br>2 1 5 2 4<br>2 1 5 2 4<br>2 1 5 2 4<br>2 1 5 2 4<br>2 1 5 5 4<br>2 1 5 5 4<br>2 1 5 5 4<br>2 1 5 5 4<br>2 1 5 5 4<br>2 1 5 5 4<br>2 1 5 5 4<br>2 1 5 5 4<br>2 1 5 5 4<br>2 1 5 5 4<br>2 1 5 5 4<br>2 1 5 5 4<br>2 1 5 5 4<br>2 1 5 5 4<br>2 1 5 5 4<br>2 1 5 5 4<br>2 1 5 5 4<br>2 1 5 5 4<br>2 1 5 5 5<br>2 1 5 5 5<br>2 1 5 5 5<br>2 1 5 5 5<br>2 1 5 5 5<br>2 1 5 5 5<br>2 1 5 5 5<br>2 1 5 5 5<br>2 1 5 5 5<br>2 1 5 5 5<br>2 1 5 5 5<br>2 1 5 5 5<br>2 1 5 5 5<br>2 1 5 5 5<br>2 1 5 5<br>2 1 5 5 | Processor<br>Processor<br>Processor |  |  |

# 4-1-6. No Video (Tuner DTV)

| Symptom              | <ul> <li>Audio is normal but no picture is displayed on the screen.</li> </ul>                                                                                                    |                   |                                                 |  |
|----------------------|----------------------------------------------------------------------------------------------------|-------------------|-------------------------------------------------|--|
| Major<br>checkpoints | <ul> <li>Check the DTV source.</li> <li>Check the Tuner, Check the Chelsea.</li> <li>This may happen when the LVDS cable connecting the Main Board and the Panel is disconnected.</li> </ul> |                   |                                                 |  |
|                      | E19/22B45***                                                                                                    |                   | E26/32B45***                                    |  |
|                      | Power indicator LED is off.<br>Lamp(Backlight) on, no video<br>Yes                                                                                                    | No                | Check a set in the 'Stand-by mode'.             |  |
|                      | Check the connection of RF cable                                                                                                    | No                | Input the RF cable properly.                    |  |
| Diagnostics          | Check the 'signal strength'<br>in Self Diagnosis menu<br>Strength is enough?                                                                                                    | No                | Check the D-TV source.                          |  |
|                      | Yes<br>Does the DC B5V_VCCT_PW,<br>B1.25VT_PW, B3.3V_PW<br>appear at #3, #15, #12 Pin of Tuner?<br>Yes                                                                                       | No                | Change the Main Assy                            |  |
|                      | <ul> <li>Does the digital data appear at</li> <li>Pin #16, 17 (LVDS data clk) of LVDS connector?</li> </ul>                                                                                  | No                | Check IC4010 (SEMS12)<br>Change the main board. |  |
|                      | Yes                                                                                                    |                   |                                                 |  |
|                      | Check the LVDS cable?<br>Check the T-Con B'd?<br>Replace the LCD panel?                                                                                                    | No                | Please, Contact Tech support                    |  |
| Caution              | Make sure to disconnect the power before                                                                                                    | working on the IP | board.                                          |  |

LE19/22B45\*\*\*

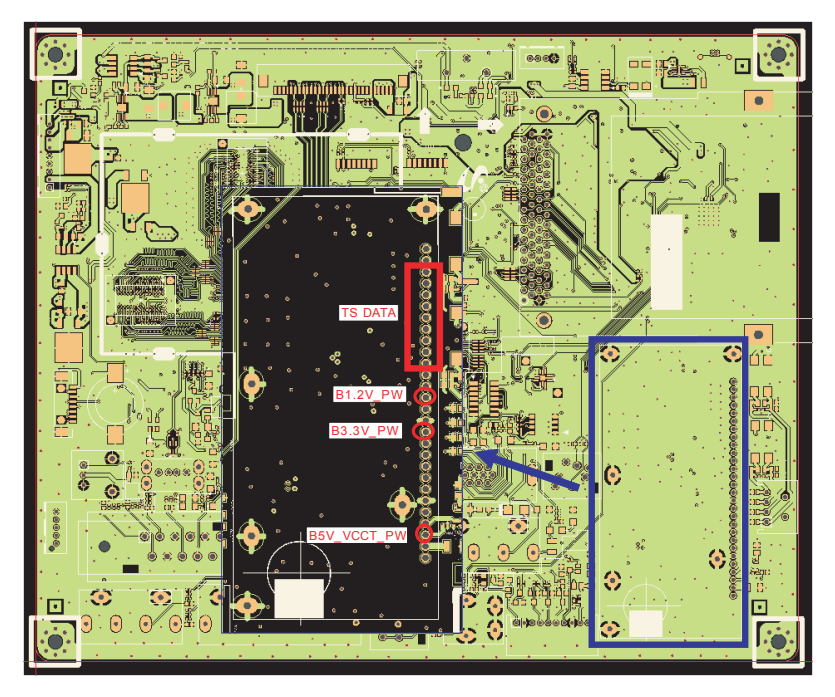

LE26/32B45\*\*\*

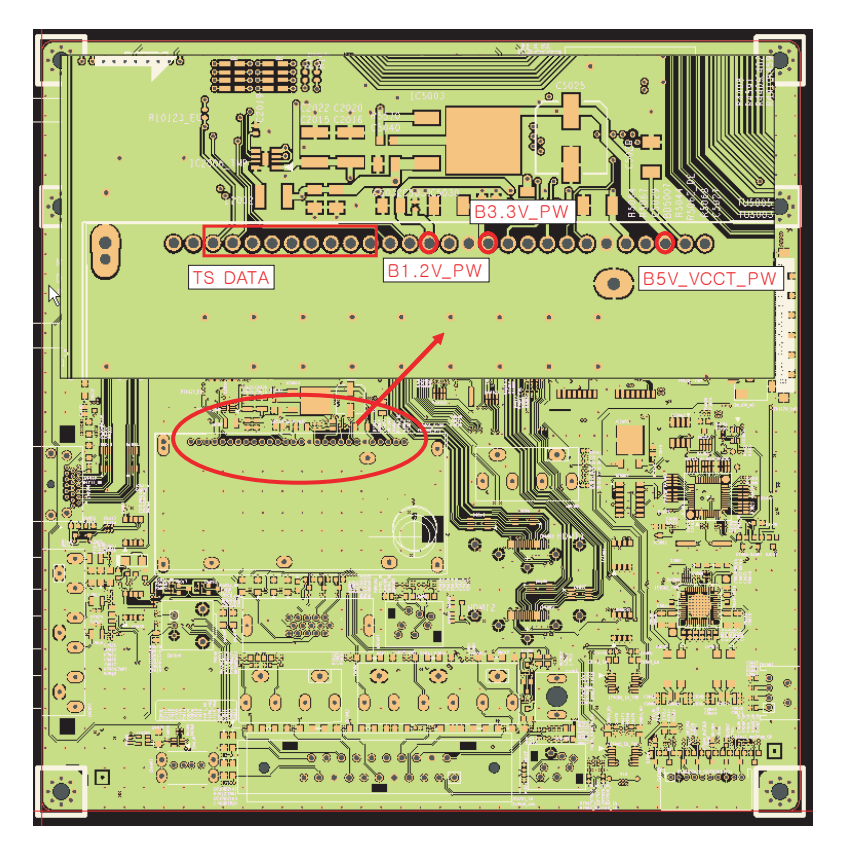

| 2                                          | LVDS output                                     |                                          |  |
|--------------------------------------------|-------------------------------------------------|------------------------------------------|--|
| )Kogawa 🔶 200                              | 8/12/09 19:24:21                                | Normal                                   |  |
| Stopped                                    | 4 Nat 5 M                                       | IntP 25GS/s<br>20us/dw<br>PRINT          |  |
| T                                          |                                                 | FRC_HSYNC                                |  |
| <b>.</b>                                   |                                                 | <ul> <li>Format</li> <li>JPEG</li> </ul> |  |
|                                            |                                                 | Data_clk Color<br>True Color             |  |
| Zoo                                        |                                                 | 200ns/div                                |  |
|                                            |                                                 | FRC_HSYNC                                |  |
|                                            | athanan ann an an an an an an an an an an a     | Auto Name                                |  |
| mmmmm                                      | កម្មនេះអាចជាអ្នកពិភពលោកក្មេរបាត្តសេត្តសេត្តសេត្ | Data_cik                                 |  |
| CH1 INPUT<br>DC Full<br>5.00 V/div<br>10:1 | DC Full<br>S00mV/div<br>10:1                    | Edge<br>Coll 5<br>2.20 V<br>DC OFF A     |  |
|                                            |                                                 |                                          |  |

| Symptom              | - Audio is normal but no picture is displayed on the screen.                                                                                                    |                   |                                               |  |
|----------------------|----------------------------------------------------------------------------------------------------|-------------------|-----------------------------------------------|--|
| Major<br>checkpoints | <ul> <li>Check the Video CVBS source</li> <li>Check the Chelsea.</li> <li>This may happen when the LVDS cable connecting the Main Board and the Panel is disconnected.</li> </ul> |                   |                                               |  |
|                      | EE19/22B45**                                                                                                    |                   | Image: Notestand stateE26/32B45***            |  |
|                      | Power indicator LED is off.<br>Lamp(Backlight) on, no video?                                                                                                    | No                | Check a set<br>in the 'Stand-by mode'.        |  |
| Diagnostics          | Check the video source and check the connection of video cable?                                                                                                    | No                | Input the video source properly.              |  |
|                      | Yes                                                                                                    |                   |                                               |  |
|                      | Does the CVBS data appear at<br>TP - 7045?                                                                                                    | No                | Check CN7005<br>Change the Main Assy          |  |
|                      | Yes                                                                                                    |                   |                                               |  |
|                      | <ul> <li>Does the digital data appear at</li> <li>Pin #19,20,34,35 (LVDS Data clk) of LVDS connector?</li> </ul>                                                                  | No                | Check IC4010 (SEMS12)<br>Change the Main Assy |  |
|                      | Yes                                                                                                    |                   |                                               |  |
|                      | Check the LVDS cable?<br>Check the T-Con B'd?<br>Replace the LCD panel?                                                                                                    | No                | Please, Contact Tech support                  |  |
| Caution              | Make sure to disconnect the power before                                                                                                    | working on the IF | board.                                        |  |

# 4-1-7. No Video (Video CVBS)

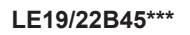

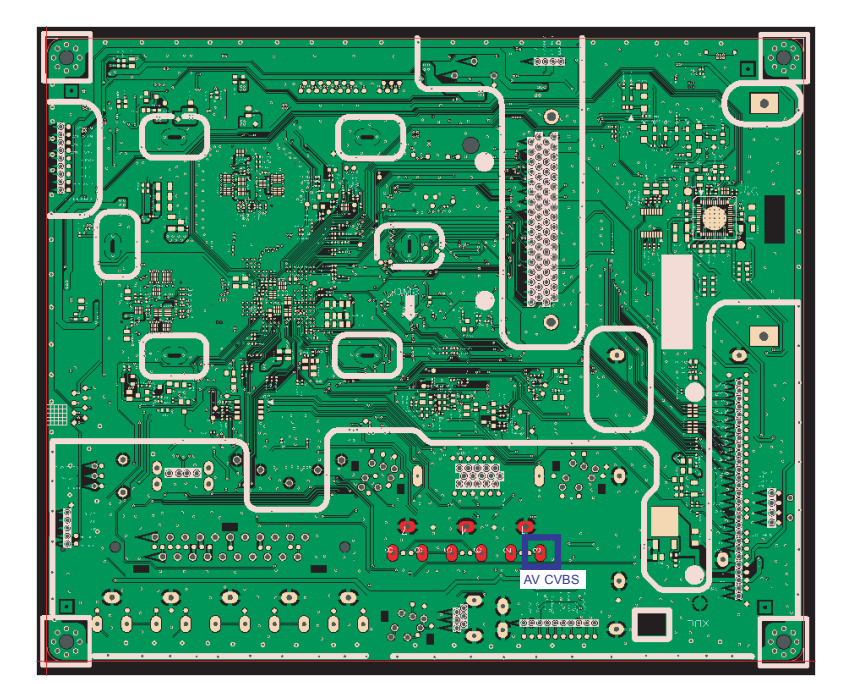

LE26/32B45\*\*\*

<u> 199</u>

0

0

0

0

::

000000000

0

•0

•

• -

.

٠

0

8. o

· O ·

| ı <b>r</b> )                                                                                                    |                                                                                                    |
|----------------------------------------------------------------------------------------------------|----------------------------------------------------------------------------------------------------|
| Normal<br>InP 1002/s<br>District<br>Constant<br>Elon<br>Core<br>A                                                                                                    |                                                                                                    |
|                                                                                                    |                                                                                                    |
| Nermal         ImP 2005/h         Sate for         Pictoria         Pictoria         Pictoria         Pictoria         Data_clk         * File Path         * File Path         Data_clk         * File Path         Data_clk         * Data_clk         * Data_clk         * File Path         * Auto Name         Namber kg         Data_clk         * Edge path |                                                                                                    |
|                                                                                                    | Image: Distribution of the Position         Image: Distribution of the Position         Image: Distret of the Position |

# 4-1-8. No Video (Component)

| Symptom              | <ul> <li>Audio is normal but no picture is displayed on the screen.</li> </ul>                                                                                                   |  |  |  |
|----------------------|----------------------------------------------------------------------------------------------------|--|--|--|
| Major<br>checkpoints | <ul> <li>Check the Component source</li> <li>Check the chelsea.</li> <li>This may happen when the LVDS cable connecting the Main Board and the Panel is disconnected.</li> </ul> |  |  |  |
| Diagnostics          | This hey heppen which the LYDS cable connectang the Main Doard and the France is disconnected.                                                                                   |  |  |  |
| Caution              | Make sure to disconnect the power before working on the IP board.                                                                                                    |  |  |  |

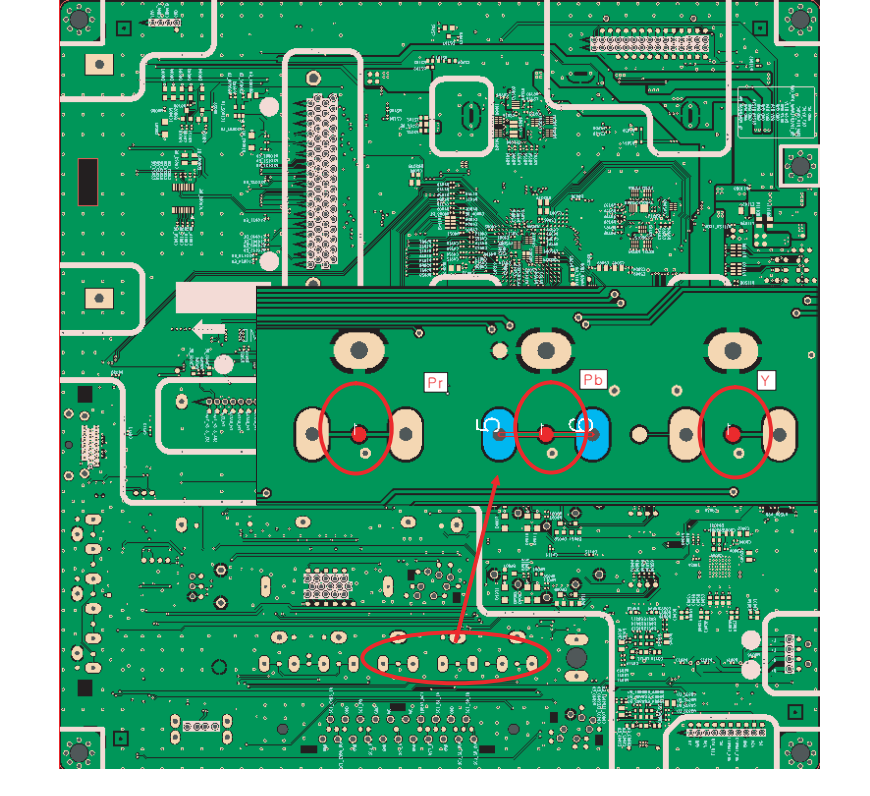

#### LE26/32B45\*\*\*

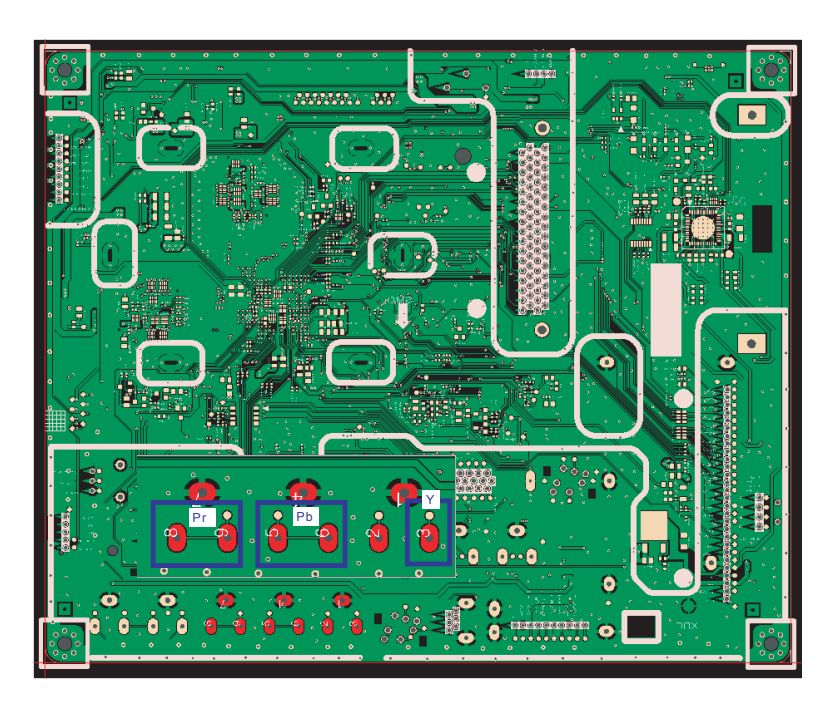

LE19/22B45\*\*\*

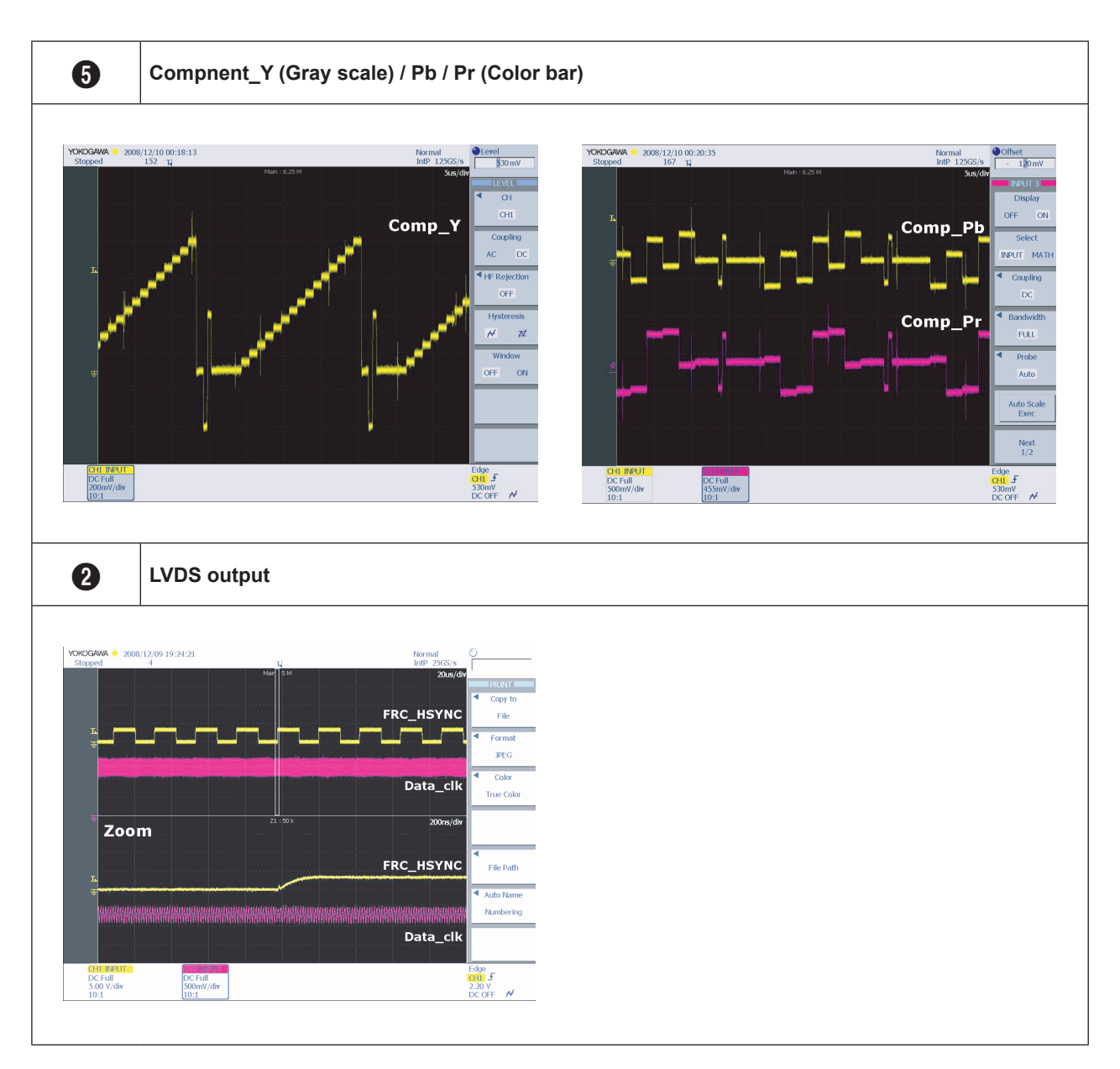

### 4-1-9. No Sound

| Symptom              | <ul> <li>Video is normal but there is no sound</li> </ul>                                                                                                    |  |  |  |  |
|----------------------|----------------------------------------------------------------------------------------------------|--|--|--|--|
| Major<br>checkpoints | <ul> <li>When the speaker connectors are disconnected or damaged.</li> <li>When the sound processing part of the Main Board is not functioning.</li> <li>Speaker defect</li> </ul>                             |  |  |  |  |
|                      | $\begin{tabular}{ c c c c c c c c c c c c c c c c c c c$                                                                                                    |  |  |  |  |
|                      | Check the source and<br>check the connection of sound cable<br>(Comp/PC/DVI to HDMI).                                                                                                    |  |  |  |  |
| Diagnostics          | Yes         Does the sound data appear at         CN5002(COMP), CN5011(PC, DVI),         CN7005(AV), JA3201_EU(SCART)?    No Check CN5002(COMP), CN7005(AV), CN7005(AV), JA3201_EU(SCART) Change the Main Assy |  |  |  |  |
| Diagnostics          | ↓ Yes       Does the B12VS_PW<br>appear at TP2007~8?   Change the Main Assy                                                                                                    |  |  |  |  |
|                      | Yes     Yes     No     Check IC903 (Audio CODEC)                                                                                                    |  |  |  |  |
|                      | Yes                                                                                                    |  |  |  |  |
|                      | Does the sound data appear at TP - L-, L+, R-, R+?       No       No       Check IC4010 (SEMS12)     Check IC9002 (Sound AMP)     Change the Main Assy                                                         |  |  |  |  |
|                      | Yes<br>Replace speaker<br>BN96-09463A  Please, Contact Tech support                                                                                                    |  |  |  |  |
| Caution              | Make sure to disconnect the power before working on the IP board.                                                                                                    |  |  |  |  |

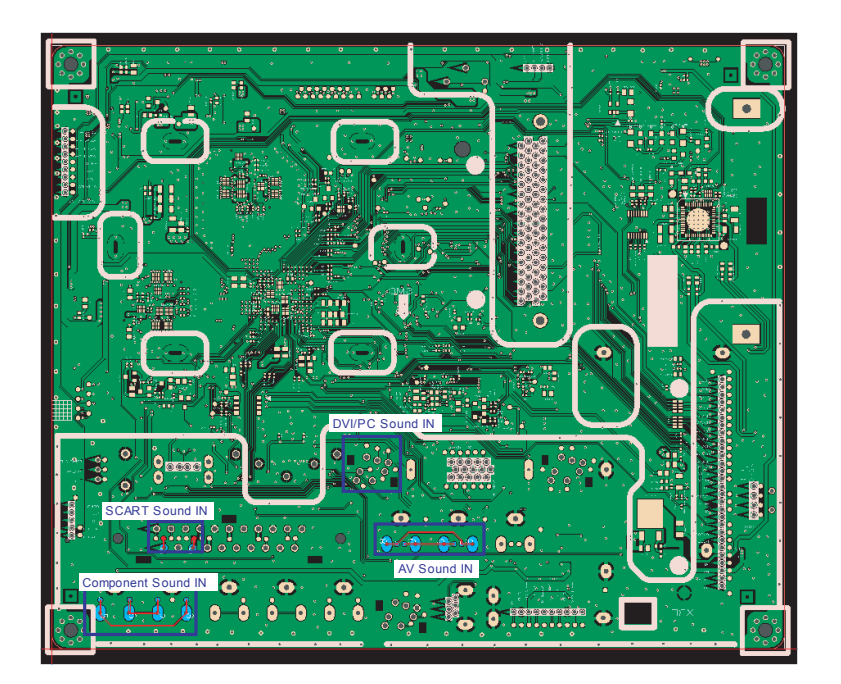

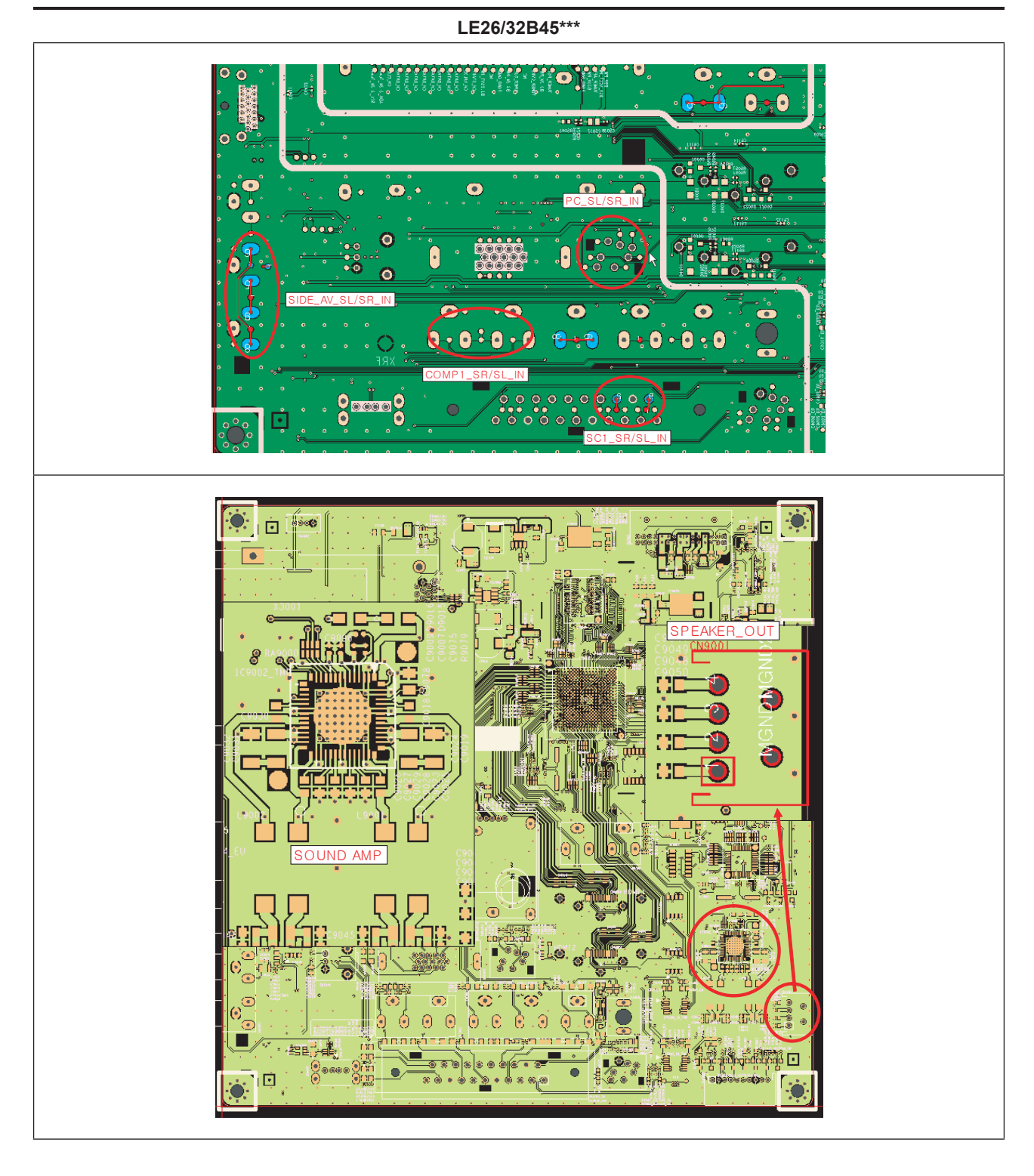

| 6 I2C Data                                                                                                    |  |
|----------------------------------------------------------------------------------------------------|--|
| YXXXXXXXXXXXXXXXXXXXXXXXXXXXXXXXXXXXX                                                                                                    |  |
| Speaker out                                                                                                    |  |
| Ele     Edit     Ventoal     Hpic/Acq     Jrig     Ditplay     Cutoris     Mague     Meh     Ublies     Heip       Tak     Stopped     206 Acqs     19 Dec 04 19 40 60     Image: Cutoris     Image: Cutoris     Im |  |

## 4-2. Alignments and Adjustments

#### 4-2-1. General Alignment Instuction

- 1. Usually, a color LCD-TV needs only slight touch-up adjustment upon installation. Check the basic characteristics such as height, horizontal and vertical sync.
- 2. Use the specified test equipment or its equivalent.
- 3. Correct impedance matching is essential.
- 4. Avoid overload. Excessive signal from a sweep generator might overload the front-end of the TV. When inserting signal markers, do not allow the marker generator to distort test result.
- 5. Connect the TV only to an AC power source with voltage and frequency as specified on the backcover nameplate.
- 6. Do not attempt to connect or disconnect any wire while the TV is turned on. Make sure that the power cord is disconnected before replacing any parts.
- 7. To protect against shock hazard, use an isolation transformer.

## 4-3. Factory Mode Adjustments

#### 4-3-1 Entering Factory Mode

To enter 'Service Mode' Press the remote -control keys in this sequence :

- If you do not have Factory remote - control

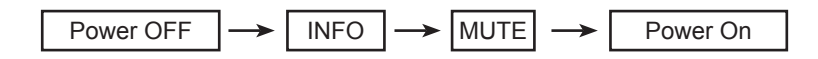

#### 4-3-2 How to Access Service Mode

#### Using the Customer Remote

- 1. Turn the power off and set to stand-by mode
- 2. Press the remote buttons in this order; POWER OFF INFO MUTE POWER ON to turn the set on.
- 3. The set turns on and enters service mode. This may take approximately 20 seconds.
- 4. Press the Power button to exit and store data in memory.If you fail to enter service mode, repeat steps 1 and 2 above.
- 5. Initial SERVICE MODE DISPLAY State

| OPTION                        |
|-------------------------------|
| ADC/WB                        |
| Control                       |
| Advanced                      |
| Expert                        |
| T-CRLPEUC-XXXX                |
| T-CRLPEUFC-XXXX               |
| T-CRLPEUS-XXXX                |
| DTP-LP-XXXX-XX                |
| DTP-LP-App-XXXX-XX            |
| OPTION : F100 00              |
| ADC : HDMI X COMP X PC X AV X |
| EDID : SUCCESS                |
| HDCP : SUCCESS                |
| Build Date : XX-XX-XXXX       |
| Date Of Purchase : XX/XX/XX   |

- \* How to enter the hidden factory mode.
- a. into the factory mode
- b. move the tap to Advanced
- c. key input : 0 + 0 + 0 + 0
- \*\* hidden menu : Advanced

6. Buttons operations withn Service Mode

| Menu               | Full Menu Display/Move to Parent Menu                                 |
|--------------------|-----------------------------------------------------------------------|
| Direction Keys ▲/▼ | Item Selection by Moving the Cursor                                   |
| Direction Keys ◀/► | Data Increase / Decrease for the Selected Item                        |
| Source             | Cycles through the active input source that are connected to the unit |

## 4-3-3 Factory Data

| OPTION | Factory Name   | Data    | Range                                                  |
|--------|----------------|---------|--------------------------------------------------------|
|        | Factory Reset  |         |                                                        |
|        | Туре           |         | 19D6THOC, 19I6THOC (PANEL, INCH), 19A6THOC             |
|        | Model          | LB450   | LB530 / LB540 / LB550 / LB460 / LB360 / LB650 / LB530S |
|        | TUNER          | AUTO    | ALPS                                                   |
|        | Region         | EU      |                                                        |
|        | DDR            | SAMSUNG | SAMSUNG / Etron                                        |
|        | Light Effect   | Off     | On / Off                                               |
|        | Ch Table       | SUWON   | SUWON/SESK/SEH/TTSEC/SDMA/<br>SERK/SEINSAVIA/SIEL/TSE  |
|        | Medialink type |         |                                                        |
|        | Local Set      | Other   | Others/Russia                                          |
|        | PDP GROUP      |         |                                                        |

| ADC/WB | Factory Name |
|--------|--------------|
|        | ADC          |
|        | ADC Tarhet   |
|        | ADC RESULT   |
|        | WB           |

| ADC | Factory Name     | Data    | Range             |
|-----|------------------|---------|-------------------|
|     | AV Calibration   | Success | Success / Failure |
|     | Comp Calibration | Success | Success / Failure |
|     | PC Calibration   | Success | Success / Failure |
|     | HDMI Calibration | Success | Success / Failure |

| ADC Target | Factory Name   | Data | Range   |
|------------|----------------|------|---------|
|            | 1st_AV_Low     | 18   | 0 ~ 255 |
|            | 1st_AV_High    | 220  | 0 ~ 255 |
|            | 1st_AV_Delta   | 1    | 0 ~ 255 |
|            | 1st_COMP_Low   | 16   | 0 ~ 255 |
|            | 1st_COMP_High  | 235  | 0 ~ 255 |
|            | 1st_COMP_Delta | 1    | 0 ~ 255 |
|            | 1st_PC_Low     | 2    | 0 ~ 255 |
|            | 1st_PC_High    | 253  | 0 ~ 255 |
|            | 1st_PC_Delta   | 1    | 0 ~ 255 |
|            | 2nd_Low        | 1    | 0 ~ 255 |
|            | 2nd_High       | 235  | 0 ~ 255 |
|            | 2nd_Delta      | 1    | 0 ~ 255 |

| ADC RESULT |                    |         | Mode      |                         |     |         |
|------------|--------------------|---------|-----------|-------------------------|-----|---------|
|            | Factory Name       | AV / RF | Component | HDMI / DTV /<br>HDMI-PC | PC  | Range   |
|            | 1st_AV_Gain        | 136     | 134       | 136                     | 192 | 0 ~ 255 |
|            | 1st_AV_Offset      | 136     | 134       | 136                     | 192 | 0 ~ 255 |
|            | 1st_Comp_Gain      | 136     | 134       | 136                     | 192 | 0 ~ 255 |
|            | 1st_Comp_Gain_Cb   | 107     | 67        | 100                     | 32  | 0 ~ 255 |
|            | 1st_Comp_Gain_Cr   | 107     | 67        | 100                     | 32  | 0 ~ 255 |
|            | 1st_Comp_Offset    | 107     | 67        | 100                     | 32  | 0 ~ 255 |
|            | 1st_Comp_Offset_Cb | 136     | 134       | 136                     | 192 | 0 ~ 255 |
|            | 1st_Comp_Offset_Cr | 136     | 134       | 136                     | 192 | 0 ~ 255 |
|            | 1st_PC_R_Gain      | 136     | 134       | 136                     | 192 | 0 ~ 255 |
|            | 1st_PC_G_Gain      | 107     | 67        | 100                     | 32  | 0 ~ 255 |
|            | 1st_PC_B_Gain      | 136     | 134       | 136                     | 192 | 0 ~ 255 |
|            | 1st_PC_R_Offset    | 136     | 134       | 136                     | 192 | 0 ~ 255 |
|            | 1st_PC_G_Offset    | 136     | 134       | 136                     | 192 | 0 ~ 255 |
|            | 1st_PC_B_Offset    | 107     | 67        | 100                     | 32  | 0 ~ 255 |
|            | 2nd_R_Offset       | 107     | 67        | 100                     | 32  | 0 ~ 255 |
|            | 2nd_G_Offset       | 107     | 67        | 100                     | 32  | 0 ~ 255 |
|            | 2nd_B_Offset       | 136     | 134       | 136                     | 192 | 0 ~ 255 |
|            | 2nd_R_Gain         | 136     | 134       | 136                     | 192 | 0 ~ 255 |
|            | 2nd_G_Gain         | 136     | 134       | 136                     | 192 | 0 ~ 255 |
|            | 2nd_B_Gain         | 107     | 67        | 100                     | 32  | 0 ~ 255 |

| WB | Eastern Name   | Mode |           |            |     |
|----|----------------|------|-----------|------------|-----|
|    | Factory Name   | AV   | Component | HDMI / DTV | PC  |
|    | Sub Brightness | 128  | 128       | 128        | 128 |
|    | R_Offset       | 512  | 512       | 512        | 512 |
|    | G_Offset       | 512  | 512       | 512        | 512 |
|    | B_Offset       | 512  | 512       | 512        | 512 |
|    | Sub Contrast   | 128  | 128       | 128        | 128 |
|    | R_Gain         | 512  | 512       | 512        | 512 |
|    | G_Gain         | 512  | 512       | 512        | 512 |
|    | B_Gain         | 512  | 512       | 512        | 512 |
|    | Movie R Offset | 128  | 128       | 128        | 128 |
|    | Movie B Offset | 512  | 512       | 512        | 512 |
|    | Movie R Gain   | 512  | 512       | 512        | 512 |
|    | Movie B Gain   | 512  | 512       | 512        | 512 |

| Control | Factory Name  |
|---------|---------------|
|         | EDID          |
|         | Sub Option    |
|         | PDP Option    |
|         | Hotel Option  |
|         | Shop Option   |
|         | Sound         |
|         | Config Option |

| EDID | Factory Name     | Data     | Range               |
|------|------------------|----------|---------------------|
|      | EDID ON/OFF      | Off      | On / Off            |
|      | EDID WRITE ALL   | Success  | Success / Failure   |
|      | EDID WRITE PC    | Success  | Success / Failure   |
|      | EDID WRITE DVI   | Success  | Success / Failure   |
|      | EDID WRITE HDMI1 | Success  | Success / Failure   |
|      | EDID WRITE HDMI2 | Success  | Success / Failure   |
|      | EDID WRITE HDMI3 | Success  | Success / Failure   |
|      | EDID WRITE HDMI4 | Success  | Success / Failure   |
|      | EDID VERSION     | HDMI 1.3 | HDMI 1.2 / HDMI 1.3 |

| Sub    | Factory Name       | Data      | Range                                                               |
|--------|--------------------|-----------|---------------------------------------------------------------------|
| Option | Mute Time(VIDEO)   | 4         | 0 ~ 10                                                              |
|        | ready              | Failure   | Success / Failure                                                   |
|        | TTX LIST           | FOLF      | FLOF / LIST                                                         |
|        | TTX                | On        | On / Off                                                            |
|        | TTX Group          | Lang OSD  | Lang OSD/ W Europe/E Europe/Russia/Greek/Turkey/Arab/Farsi/ArabHbrw |
|        | Hotplug            | On        | On / Off                                                            |
|        | Hotplugcontrol     | On        | On / Off                                                            |
|        | Spread Spectrum    |           |                                                                     |
|        | Auto Power<br>DDR  | On        | On / Off                                                            |
|        | Arab               | Off       | On / Off                                                            |
|        | NT Conversion      | Off       | On / Off                                                            |
|        | Mirror             | On        | On / Off                                                            |
|        | HDMI EQ1           | Middle    | Low / Middle / High / Strong                                        |
|        | HDMI EQ2           | Middle    | Low / Middle / High / Strong                                        |
|        | HDMI EQ3           | Middle    | Low / Middle / High / Strong                                        |
|        | HDMI EQ4           | Middle    | Low / Middle / High / Strong                                        |
|        | EER Count          |           |                                                                     |
|        | WM Calib           |           |                                                                     |
|        | Panel Enter Key    |           |                                                                     |
|        | Panel Display Time | XHr       |                                                                     |
|        | CHECKSUM           | 0x0000    |                                                                     |
|        | View Log           |           |                                                                     |
|        | Font Data Viewer   |           |                                                                     |
|        | Dimm Type          | EXT       | INT / EXT / INT_NEG / INT_POS / EXT_NEG                             |
|        | Gamma              | Off       | Off / 0.85 / 0.88 / 0.90 / 0.93 / 0.95 / 0.98                       |
|        | Carrier Mute       | Off       | On / Off                                                            |
|        | Anynet+            | On        | On / Off                                                            |
|        | HPD Polarity       |           |                                                                     |
|        | High Devi          | Off       | On / Off                                                            |
|        | Volum Curve        | NI        | NI/EU/EA                                                            |
|        | HotPlug Delay      | 9         | 0~63                                                                |
|        | HP Ident           | LOW       | Low / High                                                          |
|        |                    | China     | ON / ON                                                             |
|        |                    | China     |                                                                     |
|        | Watchdog           | On        | On / Off                                                            |
|        | IVDS Format        |           |                                                                     |
|        | OSD Resolution     | 1920*1080 |                                                                     |
|        | Bus Ston           | 1320 1000 |                                                                     |
|        | OTA Code           |           |                                                                     |
|        | Panel Auto Setting |           |                                                                     |
|        | OTA Duration Test  |           |                                                                     |
|        | Alternate Del      |           |                                                                     |
|        | Ignore VCT Version | Off       |                                                                     |

| Spread Spectrum | Factory Name    | Data      | Range                       |
|-----------------|-----------------|-----------|-----------------------------|
|                 | Spread Spectrum | On        | On / Off                    |
|                 | Period          | 60K       | 40K / 50K / 60K             |
|                 | Amplitude       | 2         | 0 / 0.5 / 1 / 1.5 / 2       |
|                 | DDR Spread      | 2% Spread | Off / 1% Spread / 2% Spread |

| PDP Option | Factory Name      | Data    | Range                       |
|------------|-------------------|---------|-----------------------------|
|            | PIXEL SHIFT TEST  | Off     | On / off                    |
|            | LOGIC CONNECT     | Off     | On / off                    |
|            | PATTERN SELECT    | 0       | 0 ~ 31                      |
|            | PANEL VERSION     |         |                             |
|            | PANEL INCH        |         |                             |
|            | PANEL TYPE        |         |                             |
|            | PANEL TEMPERATURE |         |                             |
|            | LOGIC SW VERSION  |         |                             |
|            | LOGIC SW CHECKSUM |         |                             |
|            | SAPC_Timer        | On      | On / off                    |
|            | APC_Speed         | Slow    | Slow / Fast                 |
|            | LOGIC USB D/L     | Failure | Not Match / Match / Failure |

| Hotel Option | Factory Name         | Data        | Range                                             |
|--------------|----------------------|-------------|---------------------------------------------------|
|              | Hotel Mode           | Off         | On / Off                                          |
|              | Power On Channel     | 3           |                                                   |
|              | Power On Source      | TV          | TV / S-Video / Comp1 / PC / HDMI1 / HDMI2 / HDMI4 |
|              | Power On Volume      | 10          |                                                   |
|              | Min Volume           | 0           |                                                   |
|              | Max Volume           | 100         |                                                   |
|              | Panel Button Lock    | Off         | On / Off                                          |
|              | Pic Menu Lock        | Off         | On / Off                                          |
|              | Music Mode (AV)      | Off         | On / Off                                          |
|              | Music Mode (PC)      | Off         | On / Off                                          |
|              | Music Mode (Comp)    | Off         | On / Off                                          |
|              | Music Mode Backlight | Off         | On / Off                                          |
|              | Menu Display         | On          | On / Off                                          |
|              | Power On Option      | Last Option | Standby / Power On / Last Option                  |
|              | Ch Remap On/Off      |             |                                                   |
|              | Program Ch           |             |                                                   |
|              | Original Ch/Src      |             |                                                   |
|              | Auto PC              | Off         | On / Off                                          |
|              | Energy Saving        | Off         | Off / Low / Mid / High / Auto                     |
|              | Cloning : TV to USB  |             |                                                   |
|              | Cloning : USB to TV  |             |                                                   |
|              | Welcome Message      |             |                                                   |

| Shop Option Factory Name |                                                      | Data | Range    |
|--------------------------|------------------------------------------------------|------|----------|
|                          | Shop Mode<br>USB DEMO ON (SEC)<br>USB DEMO OFF (SEC) | Off  | On / Off |

| Sound | Factory Name         | Data | Range |
|-------|----------------------|------|-------|
|       | FM Prescale          | 20   |       |
|       | AM Prescale          | 21   |       |
|       | Nicam Prescale       | 20   |       |
|       | A2 M2S Threshold     | 10   |       |
|       | A2 S2M Threshold     | 10   |       |
|       | A2 PilotPhaseOn      | 0    |       |
|       | A2 PilotPhaseOff     | 0    |       |
|       | A2 Identon           | 0    |       |
|       | A2 Identoff          | 0    |       |
|       | A2 Carr1AmpOnThr     | 16h  |       |
|       | A2 Carr1AmpOffThr    | 14h  |       |
|       | A2 Carrier1SNRonThr  | 0    |       |
|       | A2 Carrier1SNRoffThr | 0    |       |
|       | A2 Carr2AmpOnThr     | 0    |       |
|       | A2 Carr2AmpOffThr    | 0    |       |
|       | A2 Carrier2SNRonThr  | 0    |       |
|       | A2 Carrier2SNRoffThr | 0    |       |
|       | Nicam Sig Error On   | 16h  |       |
|       | Nicam Sig Error Off  | 14h  |       |
|       | Compression mode     | RF   |       |
|       | Dolby Test Mode      | OFF  |       |
|       | DTV Level            | 0dB  |       |
|       | Master Vol           | 1EH  |       |
|       | PWM Modulation       | FEH  |       |
|       | DRC1 Threshold       | 12H  |       |
|       | DRC2 Threshold       | 12H  |       |
|       | Speaker EQ           | On   |       |
|       | SC1 Vol              | 16   |       |
|       | SC2 Vol              | 16   |       |
|       | Audio Delay          | 60   |       |
|       | SUB AMP Master Vol   |      |       |
|       | SUB AMP PWM Mod      |      |       |
|       | SUB DRC Thresh       |      |       |
|       | SUB Speaker EQ       |      |       |

| Config Option | Factory Name  | Data | Range    |
|---------------|---------------|------|----------|
|               | AV Number     | 2    | 0~2      |
|               | SVIDEO Number | 0    | 0 ~ 1    |
|               | COMP Number   | 2    | 0 ~ 2    |
|               | HDMI Number   |      | 0 ~ 4    |
|               | SCART Number  |      |          |
|               | DVI Number    | 1    | 0 ~ 1    |
| HP Number     |               | 1    | 0 ~ 1    |
|               | USB PORT      |      |          |
|               | LNA SUPPORT   | On   | On / Off |
|               | MFT OFFSET    |      |          |

| Advanced | Factory Name |
|----------|--------------|
|          | FBE          |
|          | WB Movie     |
|          | EPA Standard |
|          | ADJUST       |
|          | YC_Delay     |
|          | SHARPNESS    |
|          | PE           |
|          | PQ Others    |
|          | Color Space  |
|          | EEPROM RESET |

| WB    | Factory Name  | Data | Range                                                             |
|-------|---------------|------|-------------------------------------------------------------------|
| Movie | WB Movie      | Off  | On / Off                                                          |
|       | Color Mode    |      | Dynamic / Standard / Movie                                        |
|       | Color Tone    |      | Cool / Normal / Warm1 / Warm2                                     |
|       | Msub Brigh    |      | 0 ~ 255                                                           |
|       | Msub Contr    |      | 0 ~ 255                                                           |
|       | W1 RGAIN      |      | 0 ~ 255                                                           |
|       | W1_BGAIN      |      | 0 ~ 255                                                           |
|       | W1_ROFFS      |      | 0 ~ 255                                                           |
|       | W1_BOFFS      |      | 0 ~ 255                                                           |
|       | W2_RGAIN      |      | 0 ~ 255                                                           |
|       | W2_BGAIN      |      | 0 ~ 255                                                           |
|       | W2_ROFFS      |      | 0 ~ 255                                                           |
|       | W2_BOFFS      |      | 0 ~ 255                                                           |
|       | N_RGAIN       |      | 0 ~ 255                                                           |
|       | N_BGAIN       |      | 0 ~ 255                                                           |
|       | N_ROFFS       |      | 0 ~ 255                                                           |
|       | N_BOFFS       |      | 0 ~ 255                                                           |
|       | Movie Contr   |      | 3 ~ 100                                                           |
|       | Movie Brigh   |      | 2 ~ 100                                                           |
|       | Movie Color   |      | 1 ~ 100                                                           |
|       | Movie Sharp   |      | 0 ~ 100                                                           |
|       | Movie Tint    |      | 0 ~ 50                                                            |
|       | Movie BkLight |      | 0 ~ 10                                                            |
|       | M.Gamma       |      | Off / 0.85 / 0.88 / 0.90 / 0.93 / 0.95 / 0.98 / M1 / M2 / M3 / M4 |
|       | M_Sub Gamma   |      | -3 ~ +3                                                           |

| EPA Standard | Factory Name  | Data | Range   |
|--------------|---------------|------|---------|
|              | Std Contr     | 95   | 0 ~ 100 |
|              | Std Bright    | 45   | 0~100   |
|              | Std Sharp     | 50   | 0~100   |
|              | Std Color     | 50   | 0 ~ 100 |
|              | Std Tint      | 50   | 0 ~ 100 |
|              | Std Backlight | 7    | 0~10    |

| ADJUST | Factory Name                           | Data      | Range                                   |
|--------|----------------------------------------|-----------|-----------------------------------------|
|        | Dynamic Dimming<br>LNA Plus            | Off       | On / Off                                |
|        | Power Key Protect                      | Off       | On / Off                                |
|        | Uart Select                            | Auto Wall | Auto Wall / Debug / MDC / On1 / On2     |
|        | Debug Mode<br>Back End Mute<br>PDP FRC | Debug Off | Debug Off / Debug Smart / Debug RunTime |
|        | Visual Test                            | Disable   | Disable / Enable                        |
|        | Standby Mode Time                      | 45 Min    | 2 Min / 45 Min                          |
|        | Delete alt.ver                         | 2 Flash   |                                         |
|        | OTA confirm Time                       | 90 Min    | 2 Min / 90 Min                          |
|        | OTA limit Time                         | 3 Hour    | 3 Min / 3 Hour                          |
|        | Dynamic CE                             | Off       | On / Off                                |
|        | FWC                                    | Off       | On / Off                                |
|        | 1080p 48Hz                             | On        | On / Off                                |
|        | PWM Max                                | 100       | 1 ~ 100                                 |
|        | Quick Start                            |           |                                         |
|        | DTV LNA                                | Auto      | Auto / On / Off                         |
|        | HDCP Download                          | On        | On / Off                                |
|        | Test Pattern                           | Off       | Off / 1 ~ 13                            |

| LNA Plus | Factory Name                                                 | Data               | Range                                               |
|----------|--------------------------------------------------------------|--------------------|-----------------------------------------------------|
|          | RF dB1 Level<br>RF dB2 Level<br>RF dB3 Level<br>RF dB4 Level | 3<br>6<br>12<br>31 | 0 ~ 255<br>0 ~ 255<br>0 ~ 255<br>0 ~ 255<br>0 ~ 255 |

| YC_Delay | Factory Name | Data | Range |
|----------|--------------|------|-------|
|          | PAL BG       | 1    | 0~3   |
|          | PAL DK       | 1    | 0~3   |
|          | PAL I        | 1    | 0~3   |
|          | SECAM BG     | 4    | 0 ~ 7 |
|          | SECAM DK     | 4    | 0 ~ 7 |
|          | SECAM I      | 4    | 0 ~ 7 |
|          | NTSC 358     | 1    | 0 ~ 3 |
|          | NTSC 443     | 1    | 0~3   |
|          | AV PAL       | 1    | 0 ~ 3 |
|          | AV SECAM     | 4    | 0 ~ 7 |
|          | AV NT358     | 1    | 0 ~ 3 |
|          | AV NT443     | 1    | 0 ~ 3 |
|          | AV PAL60     | 1    | 0~3   |

| SHARPNESS |              | Data |       |      |              |    |              |    |              |
|-----------|--------------|------|-------|------|--------------|----|--------------|----|--------------|
|           | Factory      | Data | Range | comp | onent        | н  | DMI          | D. | τv           |
|           | Name         | RF   | CVBS  | SD   | HD<br>(720p) | SD | HD<br>(720p) | SD | HD<br>(720p) |
|           | H1 Gain      | 25   | 25    | 25   | 20           | 25 | 20           | 25 | 20           |
|           | H2 Gain      | 12   | 12    | 12   | 8            | 12 | 8            | 12 | 8            |
|           | H3 Gain      | 10   | 10    | C    | 8            | 8  | 8            | C  | 8            |
|           | H4 Gain      | 8    | 8     | 8    | 8            | 8  | 8            | 8  | 8            |
|           | V1 Gain      | 20   | 20    | 20   | 20           | 20 | 20           | 20 | 20           |
|           | V2 Gain      | 12   | 12    | 12   | 8            | 12 | 8            | 12 | 8            |
|           | H overshoot  | 20   | 20    | 20   | FF           | 20 | FF           | 20 | FF           |
|           | V overshoot  | 20   | 20    | 20   | 20           | 20 | 20           | 20 | 20           |
|           | H undershoot | 20   | 20    | 20   | FF           | 20 | FF           | 20 | FF           |
|           | V undershoot | 20   | 20    | 20   | 20           | 20 | 20           | 20 | 20           |
|           | Coring TH2   | 1    | 1     | 1    | 1            | 1  | 1            | 1  | 1            |
|           | Coring TH1   | 1    | 1     | 1    | 1            | 1  | 1            | 1  | 1            |

| SHARPNESS | Data                   | Data            |        |  |  |  |
|-----------|------------------------|-----------------|--------|--|--|--|
|           | Comp/HDMI/<br>DTV 720p | PC / HDMI<br>PC | Range  |  |  |  |
|           | 20                     | 8               | 0 ~ 3F |  |  |  |
|           | 8                      | 8               | 0 ~ 3F |  |  |  |
|           | 8                      | 8               | 0 ~ 3F |  |  |  |
|           | 8                      | 8               | 0 ~ 3F |  |  |  |
|           | 20                     | 8               | 0 ~ 3F |  |  |  |
|           | 8                      | 8               | 0 ~ 3F |  |  |  |
|           | FF                     | 0               | 0 ~ FF |  |  |  |
|           | 20                     | 0               | 0 ~ FF |  |  |  |
|           | FF                     | 0               | 0 ~ FF |  |  |  |
|           | 20                     | 0               | 0 ~ FF |  |  |  |
|           | 1                      | 0               | 0 ~ F  |  |  |  |
|           | 1                      | 0               | 0 ~ F  |  |  |  |

| PE |                   | Data |      |      |           |     |     |         |         |
|----|-------------------|------|------|------|-----------|-----|-----|---------|---------|
|    | Factory Name      | DE   |      | comp | component |     | עדע | PC /    | Range   |
|    |                   | КГ   | CVBS | SD   | HD        |     |     | HDMI PC |         |
|    | Skin x            | 0    | 0    | 0    | 0         | 0   | 0   | 0       | 0 ~ 11  |
|    | Skin y            | 0    | 0    | 0    | 0         | 0   | 0   | 0       | 0 ~ 11  |
|    | B slope           | A0   | A0   | A0   | A0        | A0  | A0  | 80      | 80~FF   |
|    | DEC_ML            | 60   | 60   | 60   | 60        | 60  | 60  | 60      | 0~FF    |
|    | DLC_MH            | 70   | 70   | 70   | 70        | 70  | 70  | 70      | 0~FF    |
|    | DLC_H             | EB   | EB   | EB   | EB        | EB  | EB  | EB      | 0~FF    |
|    | Skin_SAT          | 0    | 0    | 0    | 0         | 0   | 0   | 0       | 0~F     |
|    | Skin_HUE          | 40   | 40   | 40   | 40        | 40  | 40  | 0       | 0~7F    |
|    | M_Skin_HUE        | 40   | 40   | 40   | 40        | 40  | 40  | 0       | 0~7F    |
|    | M Skin x          | 0    | 0    | 0    | 0         | 0   | 0   | 0       | 0 ~ 11  |
|    | M_Skin_y          | 0    | 0    | 0    | 0         | 0   | 0   | 0       | 0 ~ 11  |
|    | Mid_color_level   | 180  | 180  | 180  | 180       | 180 | 180 | 180     | 0~255   |
|    | M_Mid_color_level | 180  | 180  | 180  | 180       | 180 | 180 | 180     | 0 ~ 255 |

| PQ Others | Factory Name | Data | Range    |  |
|-----------|--------------|------|----------|--|
|           | 7.5 IRE NTSC | On   | On / Off |  |
|           | 7.5 IRE      | 0    | 0 ~ 60   |  |

| Color<br>Space | Factory     | RF<br>AV | Comp SD<br>HDMI SD<br>DTV SD | COMP HD<br>HDMI HD<br>DTV HD | RF<br>AV | Comp SD<br>HDMI SD<br>DTV SD | COMP HD<br>HDMI HD<br>DTV HD | PC/<br>HDMI<br>PC | Range          |
|----------------|-------------|----------|------------------------------|------------------------------|----------|------------------------------|------------------------------|-------------------|----------------|
|                | Name        | Native   | Native                       | Native                       | Auto     | Auto                         | Auto                         | -                 | Color<br>Space |
|                | Red Sat     | 4        | 4                            | 4                            | 0        | 0                            | 0                            | 0                 | 0~F            |
|                | Red Hue     | 40       | 40                           | 40                           | 40       | 40                           | 40                           | 40                | 0~7F           |
|                | Green Sat   | 7        | 7                            | 7                            | 0        | 0                            | 0                            | 0                 | 0~F            |
|                | Green Hue   | 7F       | 7F                           | 7F                           | 40       | 40                           | 40                           | 40                | 0~7F           |
|                | Blue Sat    | A        | A                            | A                            | 0        | 0                            | 0                            | 0                 | 0~F            |
|                | Blue Hue    | 50       | 50                           | 50                           | 40       | 40                           | 40                           | 40                | 0~7F           |
|                | Cyan Sat    | A        | A                            | A                            | 0        | 0                            | 0                            | 0                 | 0~F            |
|                | Cyan Hue    | 50       | 50                           | 50                           | 40       | 40                           | 40                           | 40                | 0~7F           |
|                | Magenta Sat | 4        | 4                            | 4                            | 0        | 0                            | 0                            | 0                 | 0~F            |
|                | Magenta Hue | 40       | 40                           | 40                           | 40       | 40                           | 40                           | 40                | 0~7F           |
|                | Yellow Sat  | 2        | 2                            | 2                            | 0        | 0                            | 0                            | 0                 | 0~F            |
|                | Yellow Hue  | 40       | 40                           | 40                           | 40       | 40                           | 40                           | 40                | 0~7F           |
|                | FWC CB      | 15       | 15                           | 15                           | 15       | 15                           | 15                           | 15                | 0~30           |
|                | FWC CR      | 15       | 15                           | 15                           | 15       | 15                           | 15                           | 15                | 0~30           |

| EEPROM RESET | Factory Name  | Data            |
|--------------|---------------|-----------------|
|              | EEPROM RESET  | Enter - Set off |
|              | NVR All Clear | Off/On          |

| Tuner Status | Factory name     |
|--------------|------------------|
| (Read Only)  | Frequency        |
|              | LNA status       |
|              | BandWidth        |
|              | FFT              |
|              | Modulation       |
|              | Code Rate        |
|              | GI               |
|              | Hier Modulation  |
|              | Frequency Offset |
|              | AGC              |
|              | UCB              |
|              | PLL Type         |
|              | DEMOD Type       |
|              | TPS Lock         |
|              | RS Lock          |

## 4-4. White Balance - Calibration

#### 4-4-1 White Balance -Calibration

| 1. Calibration | $\rightarrow$ | AV Calibration   |
|----------------|---------------|------------------|
|                | J             | Comp Calibration |
|                |               | PC Calibration   |
|                |               | HDMI Calibration |
|                |               |                  |

#### 4-4-2 White Balance - Adjustment

|        | (low light)                                    | (hight light)                              |
|--------|------------------------------------------------|--------------------------------------------|
| 3. W/B | Sub Bright<br>R offset<br>G offset<br>B offset | Sub Contrast<br>R gain<br>G gain<br>B gain |

(W/B adjustment Condition refer next page)

# 4-5. White Ratio (Balance) Adjustment

- 1. You can adjust the white ratio in factory mode (1:Calibration, 3:White-Balance).
- 2. Since the adjustment value and the data value vary depending on the input source, you have to adjust these in CVBS, Component 1 and HDMI 1 modes.
- 3. The optimal values for each mode are configured by default. (Refer to Table 1, 2) It varies with Panel's size and Specification.
- Equipment : CS-210
- Pattern: MIK K-7256 #92 "Flat W/B Pattern" as standard
- Use other equipment only after comparing the result with that of the Master equipment.
- Set Aging time : 60min T
- Calibration and Manual setting for WB adjustment.
- HDMI : Calibration at #24 Chessboard Pattern -> Manual adjustment #92 pattern (720p) COMP: Calibration at #24 Chessboard Pattern -> Manual adjustment at #92 pattern (720p)
- CVBS: Calibration at #24 Chessboard Pattern -> Manual adjustment at #92 pattern (PAL)

- If finishing in HDMI mode, adjustment coordinate is almost same in AV/COMP mode.
- White Balance Manual Adjustment

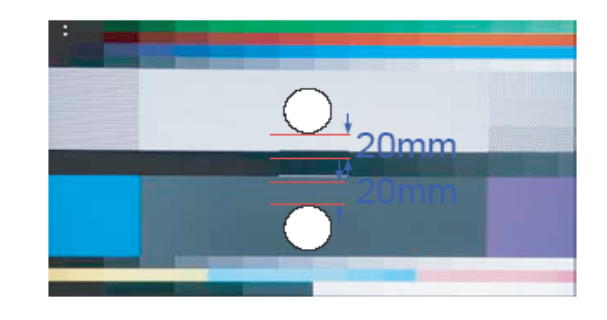

| D Modo         | Adjustment Coordinate |     |     |                                   |             |  |
|----------------|-----------------------|-----|-----|-----------------------------------|-------------|--|
| F-IVIOUE       |                       | х   | у   | Y (Luminance)                     | T(K) + MPCD |  |
| CVBS<br>(PAL)  | H/L                   | 272 | 278 | -<br>(Sub_CT:130)                 | 12,000 (土0) |  |
|                | L/L                   | 272 | 278 | 12.6cd/m <sup>2</sup><br>(3.7 Ft) | 12,000 (土0) |  |
| COMP<br>(720P) | H/L                   | 272 | 278 | -<br>(Sub_CT:130)                 | 12,000 (±0) |  |
|                | L/L                   | 272 | 278 | 13.0cd/m <sup>2</sup><br>(3.8 Ft) | 12,000 (土0) |  |
| HDMI<br>(720P) | H/L                   | 272 | 278 | -<br>(Sub_CT:130)                 | 12,000 (±0) |  |
|                | L/L                   | 272 | 278 | 13.0cd/m <sup>2</sup><br>(3.8 Ft) | 12,000 (±0) |  |

#### - Adjustment Specification

White Balance : High light (±1), Low light (±3) Luminance : High light (Don't care), Low light (±0.2 Ft/L)

## 4-6. Servicing Information

#### 4-6-1 USB Download Method

Samsung may offer upgrades for TV's firmware in the future. Please contact the Samsung call center at 1-800-SAMSUNG (726-7864) to receive information about downloading upgrades and using a USB drive. Upgrades will be possible by connecting a USB drive to the USB port located on your TV.

- 1. Insert a USB drive containing the firmware upgrade into the USB port on the rear of the TV.
- Press the MENU button to display the menu.
   Press the ▲ or ▼ button to select "Support", then press the ENTER button.
- Press the ▲ or ▼ button to select "SW Upgrade", then press the ENTER button. The message "Scanning for USB. It may take up to 30 seconds." is displayed.
- The message "Upgrade version XXXX to version XXXX? The system will be reset after upgrade." is displayed. Press the ◄ or ► to select the "OK", then press the ENTER button.

Please be careful to not disconnect the power or remove the USB drive while upgrades are being applied. The TV will turn off and turn on automatically after completing the firmware upgrade. Please check the firmware version after the upgrades are complete. When software is upgraded, video and audio settings you have made will return to their default (factory) settings. We recommend you write down your settings so that you can easily reset them after the upgrade.

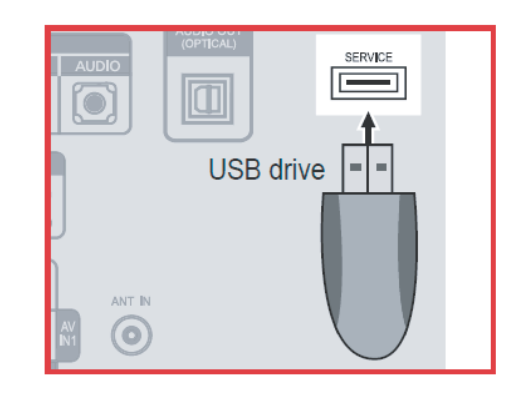

## 4-7. HOW TO UPGRADE WITH JIG

# 4-7-1. TV Main S/W

| Order |                                                         | ETC.                                                                                                    |                                                                          |
|-------|---------------------------------------------------------|----------------------------------------------------------------------------------------------------|--------------------------------------------------------------------------|
| 1     | Open the Flash<br>Downloader.                           | MStar ISP Utility V4.1.0<br>New Control Connect Dis Control Connect Dis Control Connect Dis Control Connect Dis Control Connect Dis Control Control Cont |                                                                          |
| 2     | Connect Mstar JIG<br>to the TV Set with<br>D-SUB Cable. |                                                                                                    | One side is USB cable,<br>the another side is<br>D-Sub cable on the JIG. |
| 3     | JIG connection is OK                                    | Dialog 🔀<br>Device Type is MX25L8005                                                                                                    |                                                                          |
| 4     | Select the code                                         | Misiar ISP Utility HAL 0         Device       Load         Load       Read         Auto       Blank         Program       Venify         Erase       Config         Checksum :       Hex files         Unused Bytes:       0 0x00         0 0x00       0xFF         End Addx. :       0xFFFFF         Barch File       Elapsed Time:         I2C       USB 306KHz         Flash Status: 00                                                                                                    |                                                                          |
| 5     | Choose the S/W                                          | 달기                                                                                                    |                                                                          |

| Order |                                                                         | Description                                                                                                    | ETC. |
|-------|-------------------------------------------------------------------------|----------------------------------------------------------------------------------------------------|------|
| 6     | Select AUTO button                                                      | Image: Misser ISP Utility VALL       Image: Misser ISP Utility VALL         Image: Misser ISP Utility VALL       Image: Misser ISP Utility VALL         Image: Misser ISP                                                                                                    |      |
| 7     | Select RUN button                                                       | M Biar ISP Utility Vd. J. D       Image: Control of Control of Contro |      |
| 8     | Check the Verify OK,<br>Select DIS Con Button<br>And disconnect the JIG | M Starr ISP Utifity Vol.1.0         Device       Config         Device       Config         Source File. D\Desktp\L*idility Vol.1.0         Verify       Frase         Config       Config         Source File. D\Desktp\L*idility Vol.1.0         Verify       Frase         Concet       Blank         Blank       Blank         Blank       Blank<                                                                                                    |      |

## 4-8. Mechanical diagram

### 4-8-1. 19LB450

#### Size (W×D×H) [mm]

| Set [mm]                                  |
|-------------------------------------------|
| 1) Set with Stand : 477.1 x 180.2 x 374.0 |

- 2) Set without Stand [mm] : 477.1 x 65.6 x 326.9
- 3) Opening Size [mm] : 409.8 x 230.4
- Package(Outside Dimension) [mm] :
- 554.0 x 481.0 x 175.0

#### Weight [kg]

| Set with Stand     | 4.8 | kg |
|--------------------|-----|----|
| Stand(Only)        | 0.6 | kg |
| Package (with SET) | 5.8 | kg |
| Cushion            |     |    |
| With-Stand Type    | -   | g  |
| Without-Stand Type | -   | g  |

#### 4-8-2. 22LB450

#### Size (W×D×H) [mm]

| Set [mm]                                                   |
|------------------------------------------------------------|
| 1) Set with Stand : 557.8 x 216.0 x 437.4                  |
| 2) Set without Stand [mm] : 557.8 x 75.0 x 384.1           |
| 3) Opening Size [mm] : 477.4 x 268.4                       |
| Package(Outside Dimension) [mm] :<br>766.0 x 644.0 x 183.0 |

#### Weight [kg]

| Set with Stand     | 6.5 | kg |
|--------------------|-----|----|
| Stand(Only)        | 0.6 | kg |
| Package (with SET) | 7.8 | kg |
| Cushion            |     |    |
| With-Stand Type    | -   | g  |
| Without-Stand Type | -   | g  |

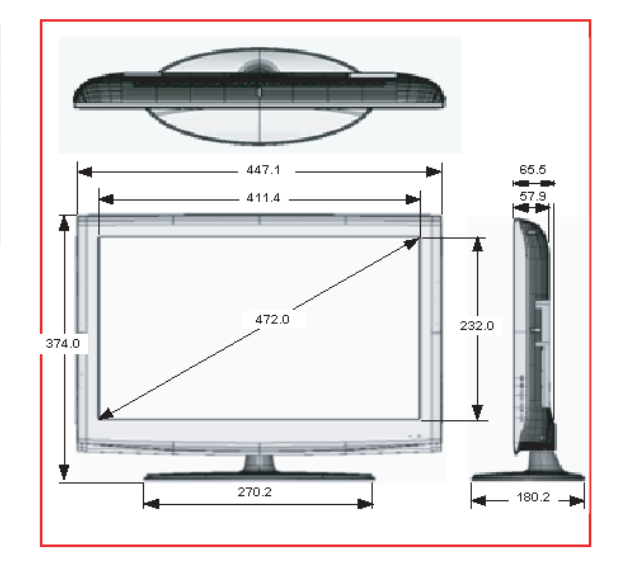

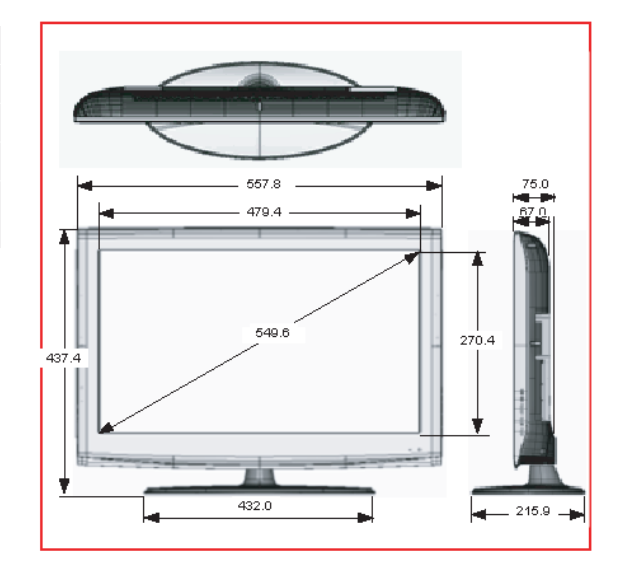

### 4-8-3. 26LB450

#### Size (W×D×H) [mm]

| Set [mm]                                                   |
|------------------------------------------------------------|
| 1) Set with Stand : 669.7 x 216.0 x 495.1                  |
| 2) Set without Stand [mm] : 669.7 x 75.3 x 455.0           |
| 3) Opening Size [mm] : 525.8 x 323.7                       |
| Package(Outside Dimension) [mm] :<br>750.0 x 623.0 x 152.0 |

#### Weight [kg]

| Set with Stand     | 8.4  | kg |
|--------------------|------|----|
| Stand(Only)        | 1.4  | kg |
| Package (with SET) | 11.8 | kg |
| Cushion            |      |    |
| With-Stand Type    | -    | g  |
| Without-Stand Type | -    | g  |

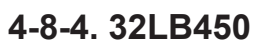

#### Size (W×D×H) [mm]

| Set [mm]                                                   |
|------------------------------------------------------------|
| 1) Set with Stand : 669.7 x 216.0 x 595.1                  |
| 2) Set without Stand [mm] : 669.7 x 75.3 x 455.0           |
| 3) Opening Size [mm] : 697.68 x 392.26                     |
| Package(Outside Dimension) [mm] :<br>750.0 x 623.0 x 152.0 |

#### Weight [kg]

| Set with Stand     | 8.4  | kg |
|--------------------|------|----|
| Stand(Only)        | 1.4  | kg |
| Package (with SET) | 11.8 | kg |
| Cushion            |      |    |
| With-Stand Type    | -    | g  |
| Without-Stand Type | -    | g  |

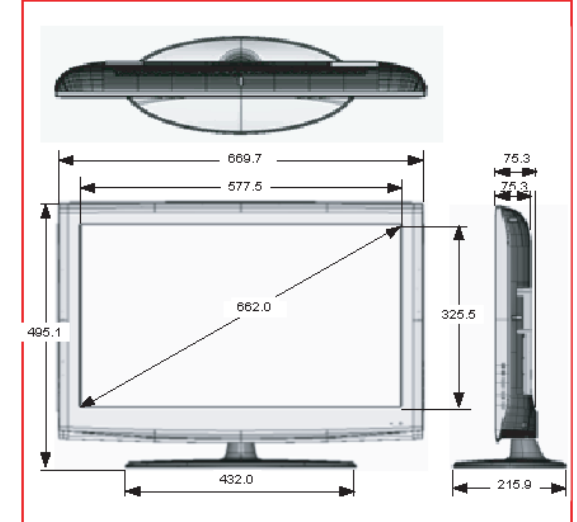

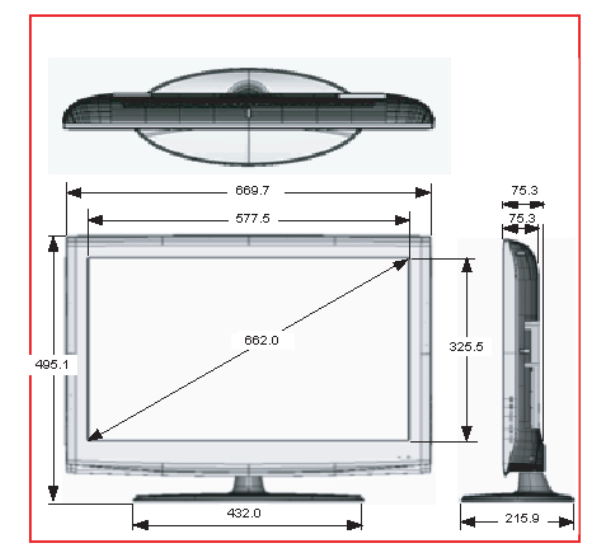

# 4-9. PCB diagram

# 4-8-1. 19"/22"

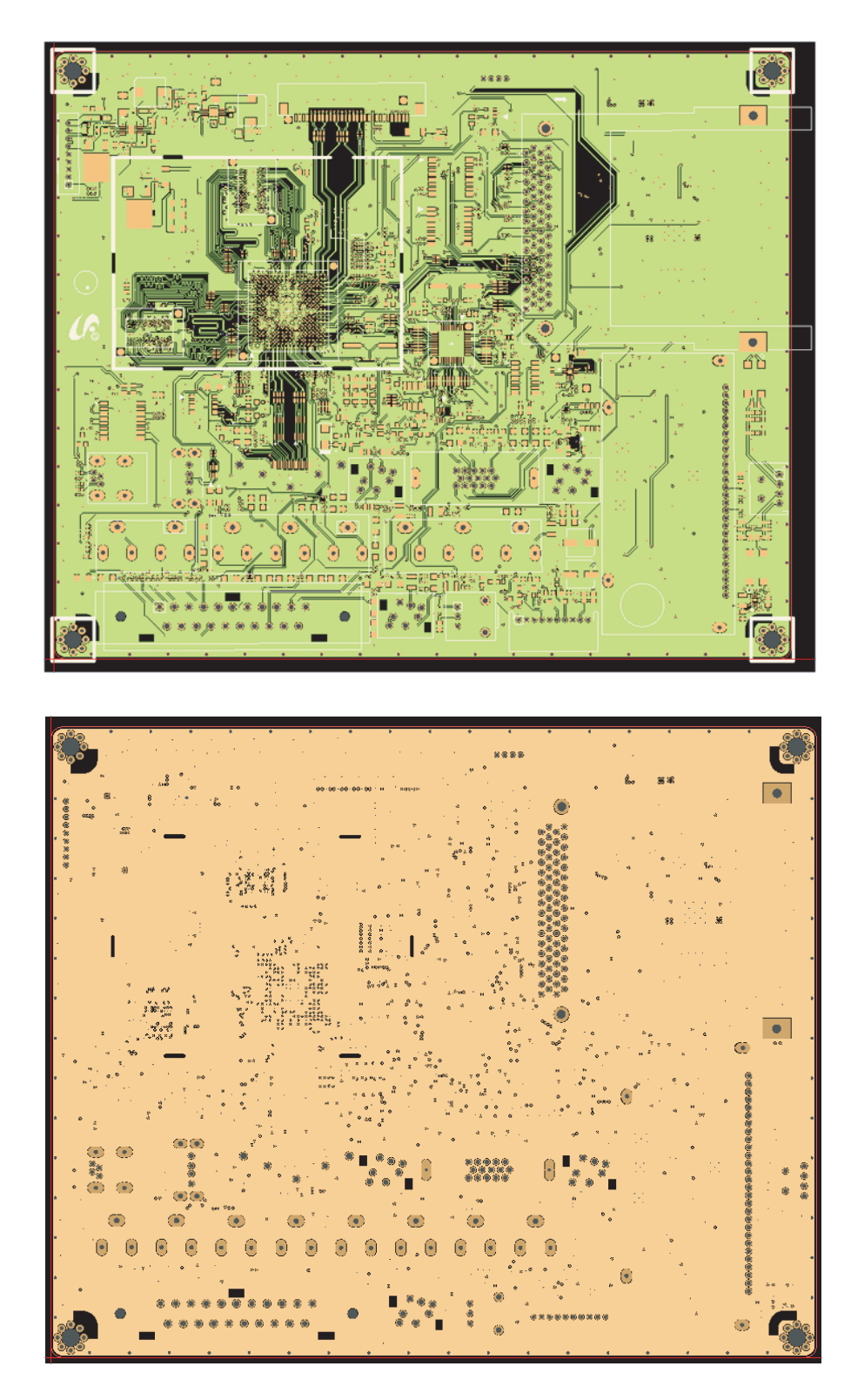

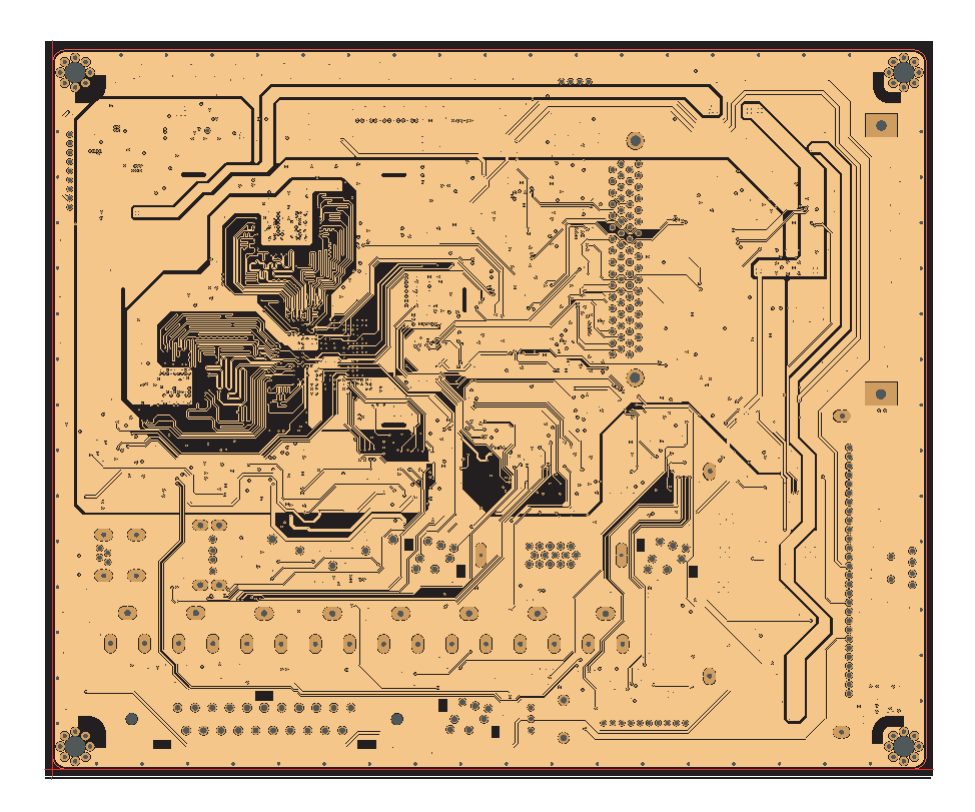

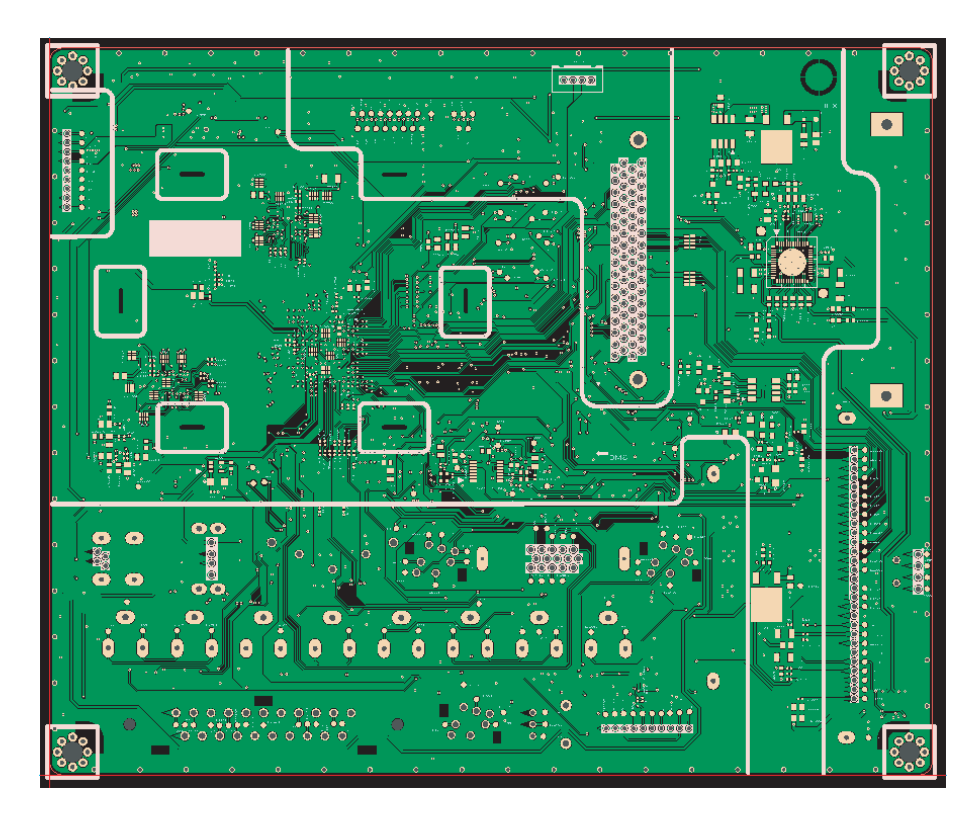

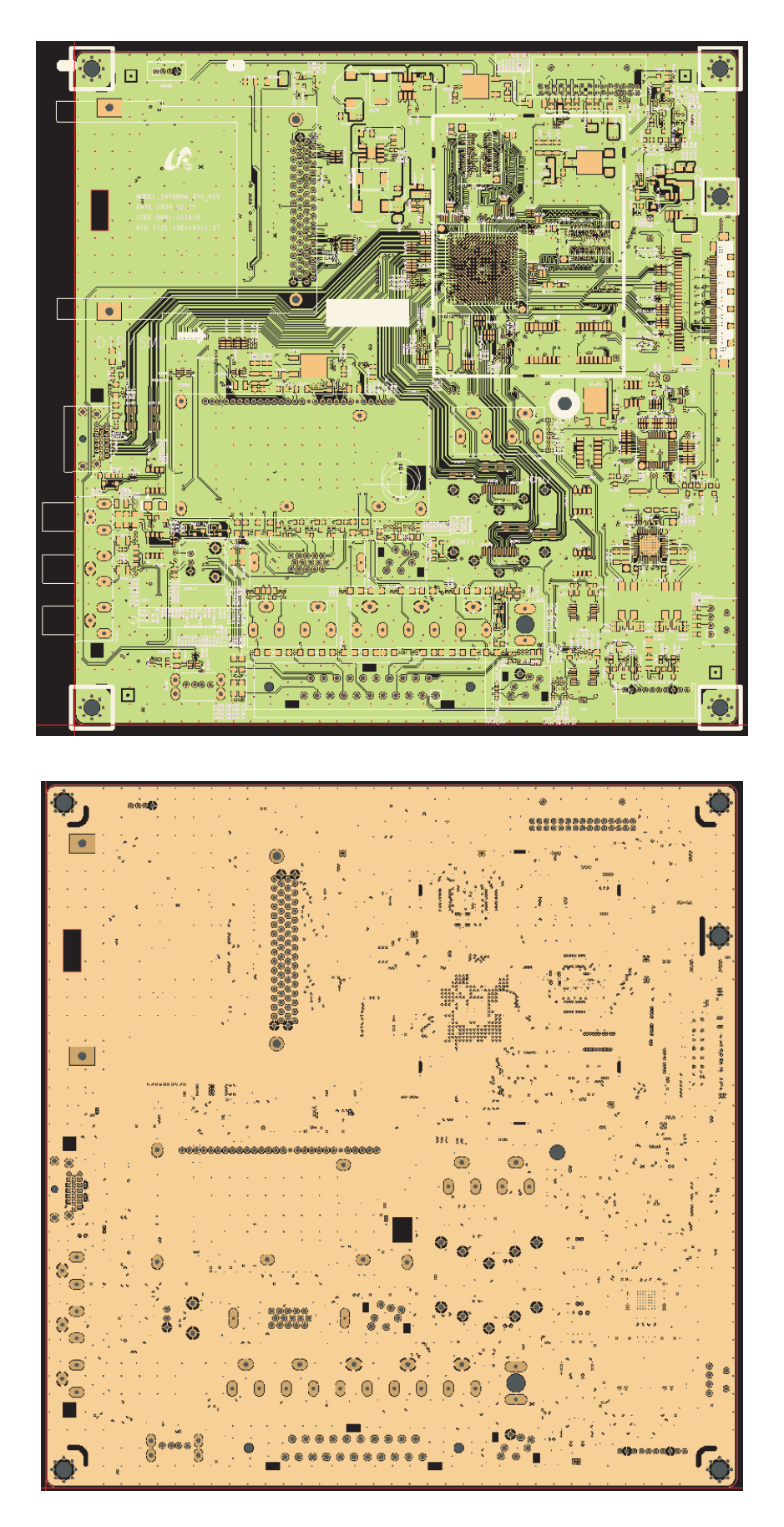

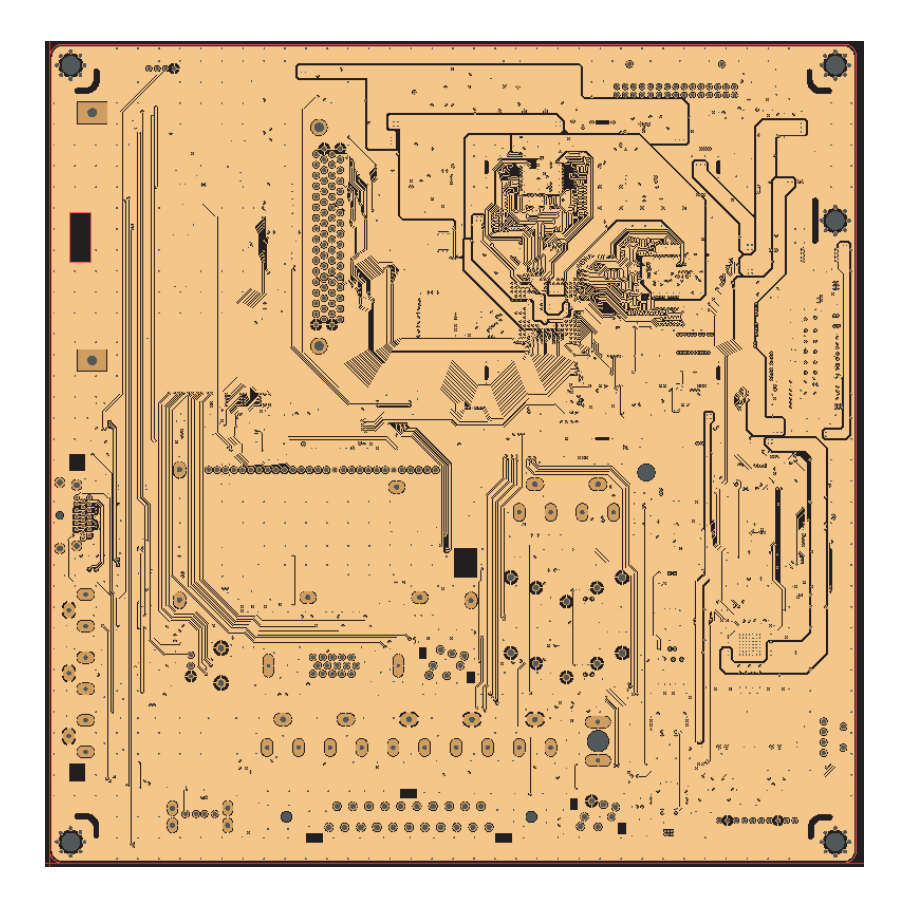

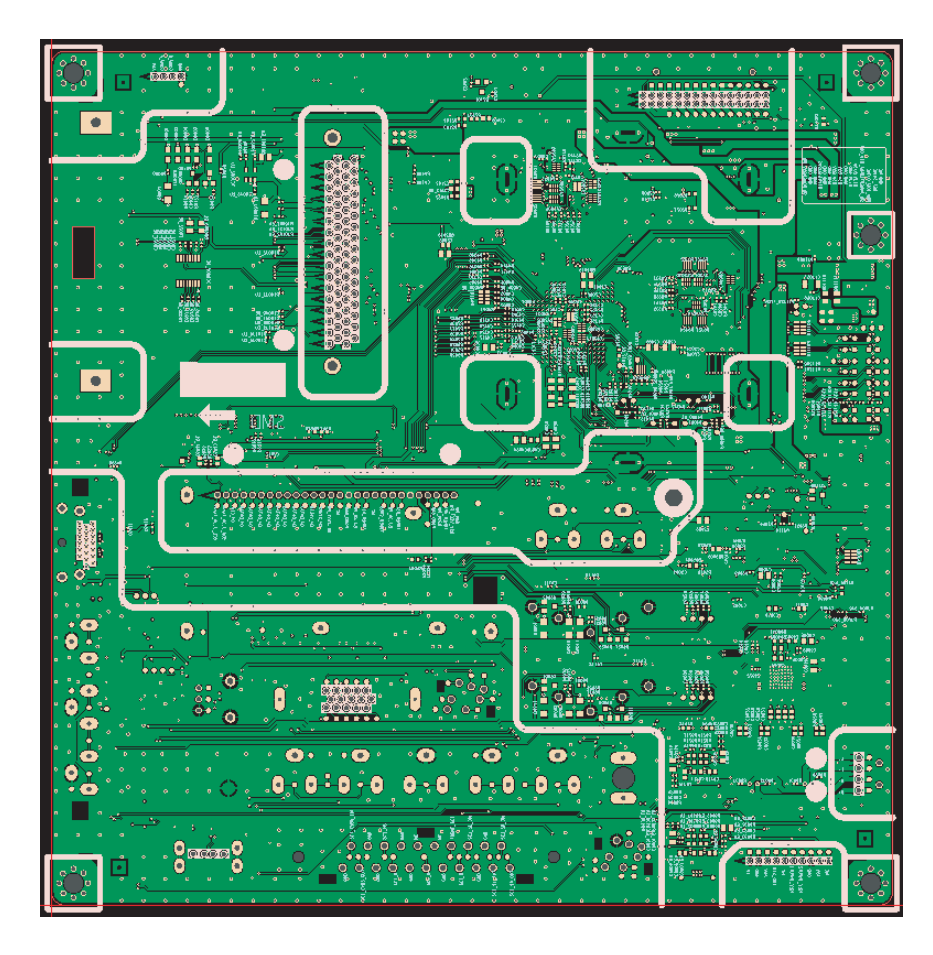